# **Studio** ΟΔΗΓΟΣ ΡΥΘΜΙΣΗΣ

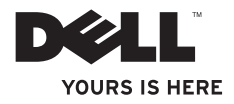

# **Studio** ΟΔΗΓΟΣ ΡΥΘΜΙΣΗΣ

Πρότυπο PP39L

# Σημειώσεις, ειδοποιήσεις και προσοχές

- ΣΗΜΕΙΩΣΗ: Η ΣΗΜΕΙΩΣΗ υποδεικνύει σημαντικές πληροφορίες που σας βοηθούν να χρησιμοποιείτε καλύτερα τον υπολογιστή σας.
- ΠΡΟΣΟΧΗ: Η ΠΡΟΣΟΧΗ υποδηλώνει είτε πιθανή βλάβη στο υλικό είτε απώλεια δεδομένων και υποδεικνύει τον τρόπο με τον οποίο μπορείτε να αποφύγετε το πρόβλημα.
- ΕΙΔΟΠΟΙΗΣΗ: Η ΕΙΔΟΠΟΙΗΣΗ υποδεικνύει ότι υπάρχει το ενδεχόμενο να προκληθεί υλική ζημιά, τραυματισμός ή θάνατος.

Αν αγοράσατε υπολογιστή Dell™ της σειράς n, οι αναφορές του εγγράφου στα λειτουργικά συστήματα Microsoft<sup>®</sup> Windows<sup>®</sup> δεν ισχύουν.

Οι πληροφορίες που περιλαμβάνει το έγγραφο μπορεί να αλλάξουν χωρίς να προηγηθεί σχετική ειδοποίηση. © 2010 Dell Inc. Με επιφύλαξη παντός δικαιώματος.

Απαγορεύεται αυστηρά η αναπαραγωγή του υλικού με οποιονδήποτε τρόπο αν δεν υπάρχει γραπτή άδεια της Dell Inc.

Εμπορικά σήματα που χρησιμοποιούνται στο κείμενο: Η ονομασία Dell, το λογότυπο DELL και οι ονομασίες YOURS IS HERE, Solution Station και DellConnect είναι εμπορικά σήματα της Dell Inc. Οι ονομασίες Intel, Pentium και Celeron είναι σήματα κατατεθέντα και η ονομασία Core εμπορικό σήμα της Intel Corporation στις Η.Π.Α. ή/και άλλες χώρες. Οι ονομασίες Microsoft, Windows και Windows Vista και το λογότυπο στο κουμπί έναρξης των Windows Vista είναι ή εμπορικά σήματα ή σήματα κατατεθέντα της Microsoft Corporation στις Η.Π.Α. ή/και άλλες χώρες. Η ονομασία Blu-ray Disc είναι εμπορικό σήμα της Blu-ray Disc Association. Η ονομασία Bluetooth είναι σήμα κατατεθέν που ανήκει στην Bluetooth SIG, Inc. και χρησιμοποιείται από την Dell με σχετική άδεια.

Άλλα εμπορικά σήματα και εμπορικές ονομασίες μπορεί να χρησιμοποιούνται στο έγγραφο ως αναφορά είτε στους κατόχους των σημάτων και των ονομασιών είτε στα προϊόντα τους. Η Dell Inc. αποποιείται κάθε αξίωση ιδιοκτησίας επί των εμπορικών σημάτων και ονομασιών τρίτων.

Φεβρουάριος 2010 Ρ/Ν ΥΤV3F Αναθ. Α00

# Περιεχόμενα

| Ρύθμιση του φορητού σας                 |
|-----------------------------------------|
| υπολογιστή Studio5                      |
| Προτού ρυθμίσετε τον υπολογιστή σας5    |
| Σύνδεση του μετασχηματιστή ΑC7          |
| Συνδέστε το καλώδιο δικτύου             |
| (προαιρετικά)8                          |
| Πιέστε το κουμπί τροφοδοσίας9           |
| Ρύθμιση των Microsoft Windows 10        |
| Δημιουργία μέσου επαναφοράς             |
| συστήματος (συνιστάται)                 |
| Εγκατάσταση της SIM (προαιρετικά) 13    |
| Ενεργοποίηση ή απενεργοποίηση της       |
| ασύρματης επικοινωνίας (προαιρετικά) 15 |
| Σύνδεση στο Ίντερνετ (προαιρετικά)18    |
| Χρήση τού φορητού σας                   |
| υπολογιστή Studio                       |
| Χαρακτηριστικά στη δεξιά πλευρά 22      |
| Χαρακτηριστικά στην αριστερή πλευρά27   |
| Χαρακτηριστικά στη βάση του             |
| υπολογιστή                              |

| Ενέργειες με την επιφάνεια αφής32      |
|----------------------------------------|
| Πλήκτρα ελέγχου πολυμέσων              |
| Χαρακτηριστικά στην οθόνη              |
| Χρήση της οθόνης αφής (προαιρετικά) 40 |
| Χρήση της μονάδας οπτικού δίσκου45     |
| Αφαίρεση και επανατοποθέτηση           |
| της μπαταρίας                          |
| Χαρακτηριστικά στο λογισμικό49         |
| Αισθητήρας ανεξέλεγκτης πτώσης50       |
| Dell Dock                              |
| Αντίγραφα ασφαλείας μέσω της           |
| εφαρμογής Dell DataSafe Online53       |
| Επίλυση προβλημάτων54                  |
| Προβλήματα στην οθόνη αφής54           |
| Κωδικοί ηχητικών σημάτων               |
| Προβλήματα στο δίκτυο                  |
| Προβλήματα στην τροφοδοσία57           |
| Προβλήματα στη μνήμη                   |
| Προβλήματα λόγω κλειδωμάτων            |
| και λογισμικού                         |
|                                        |

#### Περιεχόμενα

| Χρήση των εργαλείων                   |
|---------------------------------------|
| υποστήριξης62                         |
| Dell Support Center                   |
| (Κέντρο υποστήριξης της Dell)62       |
| My Dell Downloads                     |
| Μηνύματα συστήματος64                 |
| Hardware Troubleshooter (Αντιμετώπιση |
| προβλημάτων στο υλικό)66              |
| Διαγνωστικό πρόγραμμα της Dell67      |
| Επαναφορά τού λειτουργικού            |
| σαςσυστήματος                         |
| System Restore                        |
| (Επαναφορά συστήματος)                |
| Εφαρμογή Dell DataSafe                |
| Local Backup76                        |
| Μέσο επαναφοράς συστήματος            |
| Dell Factory Image Restore (Επαναφορά |
| εργοστασιακού ειδώλου Dell)80         |
| Λήψη βοήθειας84                       |
| Τεχνική υποστήριξη και εξυπηρέτηση    |
| πελατών                               |

| DellConnect                                                                         |
|-------------------------------------------------------------------------------------|
| Υπηρεσίες μέσω διαδικτύου86                                                         |
| Αυτοματοποιημένη υπηρεσία<br>ενημέρωσης για την κατάσταση της<br>παραγγελίας σας88  |
| Πληροφορίες προϊόντος88                                                             |
| Επιστροφή προϊόντων για επισκευή που<br>καλύπτεται από την εγγύηση ή για<br>πίστωση |
| Προτού τηλεφωνήσετε                                                                 |
| Επικοινωνία με την Dell92                                                           |
| Εύρεση περισσοτέρων                                                                 |
| πληροφοριών και πόρων93                                                             |
| Προδιαγραφές                                                                        |
| Παράρτημα 110                                                                       |
| Ανακοίνωση της Macrovision για<br>το προϊόν                                         |
| Πληροφορίες για ΝΟΜ,<br>ή επίσημο πρότυπο Μεξικού<br>(Μόνο για το Μεξικό)           |
| Πίνακας περιεχομένων                                                                |

# Ρύθμιση του φορητού σας υπολογιστή Studio

Η ενότητα αυτή παρέχει πληροφορίες για τη ρύθμιση του φορητού σας υπολογιστή Studio 1555/1557/1558.

## Προτού ρυθμίσετε τον υπολογιστή σας

Κατά την τοποθέτηση του υπολογιστή σας, βεβαιωθείτε ότι έχετε εύκολη πρόσβαση στην πηγή τροφοδοσίας, επαρκή εξαερισμό και μια επίπεδη επιφάνεια για τον υπολογιστή.

Ο περιορισμός της ροής του αέρα γύρω από τον υπολογιστή σας μπορεί να προκαλέσει την υπερθέρμανσή του. Για να αποφύγετε την υπερθέρμανση, βεβαιωθείτε ότι αφήσατε ελεύθερο χώρο τουλάχιστον 10,2 εκατοστών (4 ιντσών) στο πίσω μέρος τού υπολογιστή και τουλάχιστον 5,1 εκατοστών (2 ιντσών) σε όλες τις άλλες πλευρές. Όταν ο υπολογιστής είναι ενεργοποιημένος, ποτέ δεν πρέπει να τον βάζετε σε κλειστό χώρο, π.χ. ντουλάπι ή συρτάρι.

Λ ΕΙΔΟΠΟΙΗΣΗ: Μη φράσσετε τις θυρίδες εξαερισμού και μη σπρώχνετε αντικείμενα ή μην αφήνετε να μαζευτεί σκόνη μέσα στις θυρίδες αυτές. Όση ώρα λειτουργεί ο υπολογιστής σας Dell<sup>™</sup>, μην τον τοποθετείτε σε περιβάλλον με χαμηλή ροή αέρα, π.χ. σε κλειστό χαρτοφύλακα, ούτε σε υφασμάτινες επιφάνειες, π.χ. χαλιά ή πατάκια. Ο περιορισμός τής ροής του αέρα μπορεί να προκαλέσει βλάβη και χαμηλές επιδόσεις του υπολογιστή ή πυρκαγιά. Όταν ο υπολογιστής θερμαίνεται, ενεργοποιεί τον ανεμιστήρα. Ο θόρυβος του ανεμιστήρα είναι φυσιολογικός και δεν υποδεικνύει κάποιο πρόβλημα στον ανεμιστήρα ή στον υπολογιστή.

ΠΡΟΣΟΧΗ: Αν τοποθετήσετε ή στοιβάξετε βαριά ή αιχμηρά αντικείμενα πάνω στον υπολογιστή, μπορεί να προκληθεί μόνιμη βλάβη του.

# Σύνδεση του μετασχηματιστή ΑC

Συνδέστε το μετασχηματιστή ΑC στον υπολογιστή και, στη συνέχεια, σε πρίζα ή προστατευτικό μεταβολής τάσης.

- ΕΙΔΟΠΟΙΗΣΗ: Ο μετασχηματιστής ΑC λειτουργεί σε όλη την υφήλιο όταν τον συνδέσετε σε ηλεκτρική πρίζα. Ωστόσο, οι σύνδεσμοι τροφοδοσίας και τα πολύπριζα ποικίλλουν ανάλογα με τη χώρα. Με χρήση μη συμβατού καλωδίου ή με εσφαλμένη σύνδεση του καλωδίου σε πολύπριζο ή ηλεκτρική πρίζα μπορεί να προκληθεί πυρκαγιά ή μόνιμη βλάβη στον υπολογιστή σας.
- ΣΗΜΕΙΩΣΗ: Συνδέστε σωστά το καλώδιο τροφοδοσίας στο μετασχηματιστή και βεβαιωθείτε ότι κατά την ενεργοποίηση του μετασχηματιστή ανάβει η λυχνία του.

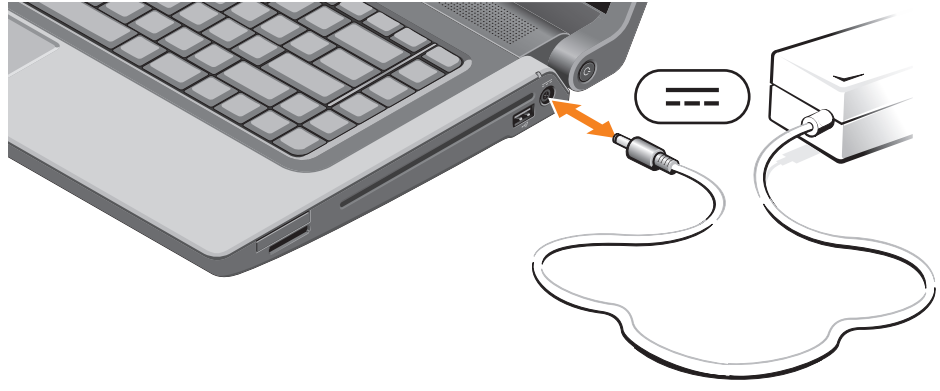

Ρύθμιση του φορητού σας υπολογιστή Studio

## Συνδέστε το καλώδιο δικτύου (προαιρετικά)

Για να χρησιμοποιήσετε σύνδεση ενσύρματου δικτύου, συνδέστε το καλώδιο δικτύου.

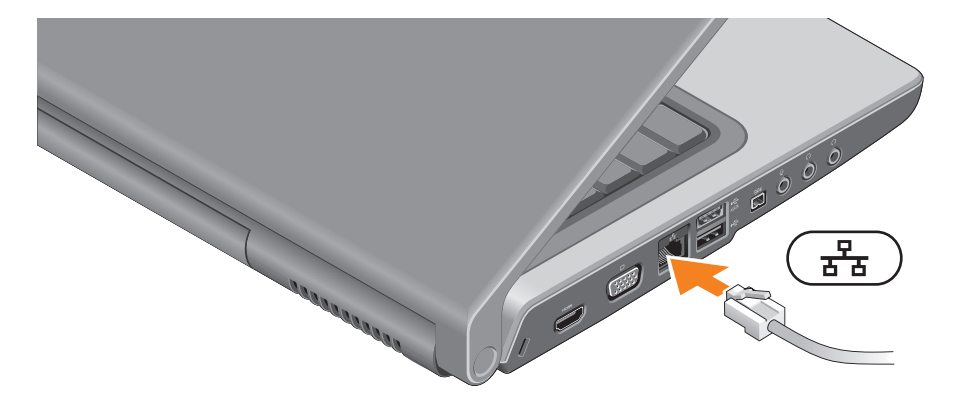

Ρύθμιση του φορητού σας υπολογιστή Studio

## Πιέστε το κουμπί τροφοδοσίας

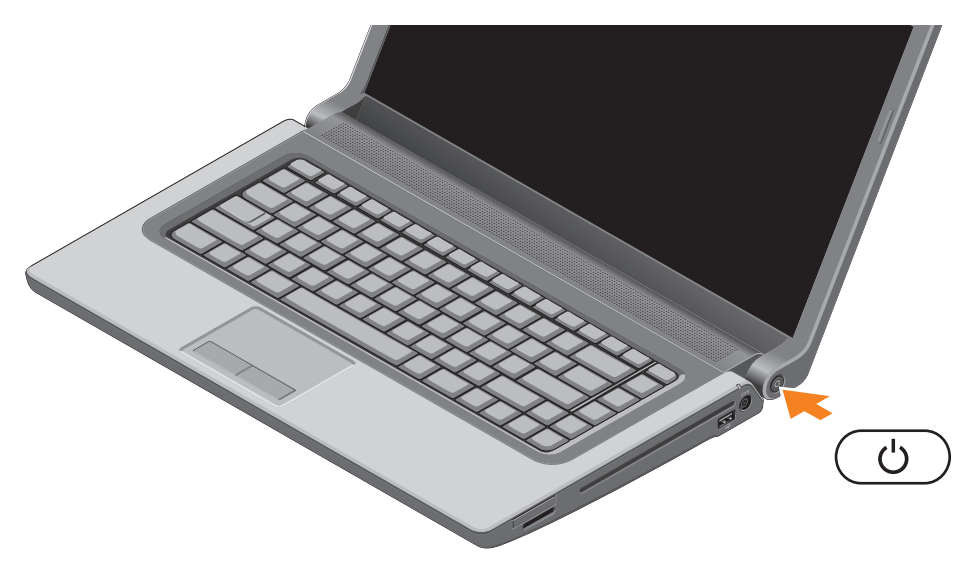

## Ρύθμιση των Microsoft Windows

Η διαμόρφωση παραμέτρων στον υπολογιστή Dell έχει γίνει εκ των προτέρων με το λειτουργικό σύστημα Microsoft® Windows®. Αν είναι η πρώτη φορά που ρυθμίζετε τα Windows, ακολουθήστε τις οδηγίες που παρουσιάζονται στην οθόνη. Τα βήματα αυτά είναι υποχρεωτικά και η ολοκλήρωσή τους μπορεί να διαρκέσει αρκετή ώρα. Οι οθόνες ρύθμισης των Windows θα σας καθοδηγήσουν σε αρκετές διαδικασίες όπου περιλαμβάνονται η αποδοχή των αδειών χρήσης, η ρύθμιση προτιμήσεων και η εγκατάσταση σύνδεσης στο Ίντερνετ.

- ▲ ΠΡΟΣΟΧΗ: Μη διακόψετε τη διαδικασία ρύθμισης του λειτουργικού συστήματος. Αν το κάνετε, μπορεί να μην είναι δυνατή η χρήση τού υπολογιστή σας και θα χρειαστεί να επανεγκαταστήσετε το λειτουργικό σύστημα.
- ΣΗΜΕΙΩΣΗ: Για να επιτύχετε τις βέλτιστες επιδόσεις του υπολογιστή σας, συνιστώνται η λήψη και η εγκατάσταση της πιο πρόσφατης έκδοσης του BIOS και των προγραμμάτων οδήγησης για τον υπολογιστή σας που θα βρείτε στον ιστοχώρο support.dell.com.
- ΣΗΜΕΙΩΣΗ: Για περισσότερες πληροφορίες σχετικά με το λειτουργικό σύστημα και τα χαρακτηριστικά, επισκεφτείτε την ιστοσελίδα support.dell.com/MyNewDell.

# Δημιουργία μέσου επαναφοράς συστήματος (συνιστάται)

ΣΗΜΕΙΩΣΗ: Συνιστάται η δημιουργία μέσου για την επαναφορά του συστήματος αμέσως μετά τη ρύθμιση των Microsoft Windows.

Μπορείτε να χρησιμοποιήσετε το μέσο επαναφοράς συστήματος για να επαναφέρετε τον υπολογιστή σας στην κατάσταση λειτουργίας που ήταν όταν τον αγοράσατε, διατηρώντας ταυτόχρονα τα αρχεία δεδομένων (χωρίς να χρειάζεστε το δίσκο με το όνομα Operating System (Λειτουργικό σύστημα)). Μπορείτε να χρησιμοποιήσετε το μέσο επαναφοράς συστήματος αν, μετά από ορισμένες αλλαγές στο υλικό, το λογισμικό και τα προγράμματα οδήγησης ή κάποιες άλλες ρυθμίσεις του συστήματος, ο υπολογιστής βρέθηκε σε ανεπιθύμητη κατάσταση λειτουργίας.

Για τη δημιουργία του μέσου επαναφοράς συστήματος, απαιτούνται τα εξής:

- Η εφαρμογή Dell DataSafe Local Backup
- Κλειδί USB με ελάχιστη χωρητικότητα 8 GB ή DVD-R/DVD+R/Blu-ray Disc™
- ΣΗΜΕΙΩΣΗ: Η εφαρμογή Dell DataSafe Local Backup δεν υποστηρίζει επανεγγράψιμους δίσκους.

Ρύθμιση του φορητού σας υπολογιστή Studio

Για τη δημιουργία μέσου επαναφοράς συστήματος:

- Ελέγξτε αν έχετε συνδέσει το μετασχηματιστή AC (βλέπε «Σύνδεση του μετασχηματιστή AC» στη σελίδα 7).
- 2. Τοποθετήστε στον υπολογιστή το δίσκο ή το κλειδί USB.
- Κάντε κλικ στις επιλογές Start (Έναρξη) Short (Εναρξη)
  Programs (Προγράμματα)→ Dell DataSafe Local Backup (Δημιουργία τοπικών αντιγράφων ασφαλείας με την εφαρμογή Dell DataSafe Local Backup).
- 4. Κάντε κλικ στην επιλογή Create Recovery Media (Δημιουργία μέσου επαναφοράς).
- 5. Ακολουθήστε τις οδηγίες που παρουσιάζονται στην οθόνη.
- ΣΗΜΕΙΩΣΗ: Για πληροφορίες σχετικά με τη χρήση του μέσου επαναφοράς του συστήματος, ανατρέξτε στην ενότητα «Μέσο επαναφοράς συστήματος» στη σελίδα 79.

## Εγκατάσταση της SIM (προαιρετικά)

ΣΗΜΕΙΩΣΗ: Δεν απαιτείται εγκατάσταση SIM αν χρησιμοποιείτε κάρτα EVDO για πρόσβαση στο Ίντερνετ.

Με την εγκατάσταση κάρτας SIM (Subscriber Identity Module, δομοστοιχείο ταυτότητας συνδρομητή) στον υπολογιστή σας έχετε τη δυνατότητα να συνδεθείτε στο Ίντερνετ. Για να αποκτήσετε πρόσβαση στο Ίντερνετ, πρέπει να είστε στην εμβέλεια του δικτύου που διαθέτει ο δικός σας παροχέας υπηρεσιών κινητής τηλεφωνίας.

Για να εγκαταστήσετε την κάρτα SIM:

- 1. Σβήστε τον υπολογιστή σας.
- Αφαιρέστε την μπαταρία (βλέπε «Αφαίρεση και επανατοποθέτηση της μπαταρίας» στη σελίδα 47).
- 3. Περάστε συρτά την κάρτα SIM στην υποδοχή της μέσα στο φατνίο της μπαταρίας.
- 4. Επανατοποθετήστε την μπαταρία (βλέπε «Αφαίρεση και επανατοποθέτηση της μπαταρίας» στη σελίδα 47).
- 5. Θέστε τον υπολογιστή σας σε λειτουργία.

Για να αφαιρέσετε την κάρτα SIM, πιέστε την ώστε να πεταχτεί έξω.

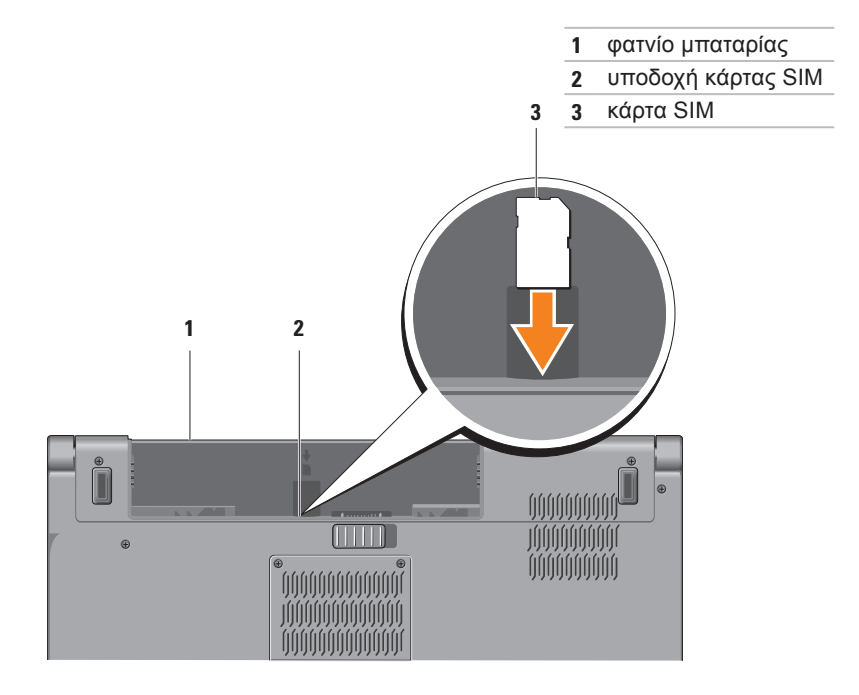

# Ενεργοποίηση ή απενεργοποίηση της ασύρματης επικοινωνίας (προαιρετικά)

ΣΗΜΕΙΩΣΗ: Το χαρακτηριστικό ασύρματης επικοινωνίας είναι διαθέσιμο στον υπολογιστή σας μόνο αν κατά την αγορά του παραγγείλατε κάρτα WLAN. Για περισσότερες πληροφορίες σχετικά με τις κάρτες που υποστηρίζει ο υπολογιστής σας, ανατρέξτε στην ενότητα «Προδιαγραφές» στη σελίδα 97.

Για να ενεργοποιήσετε την ασύρματη επικοινωνία:

- 1. Σιγουρευτείτε ότι ο εκτυπωτής είναι ανοιχτός.
- Πιέστε το πλήκτρο για την ασύρματη επικοινωνία <sup>(β)</sup> στο πληκτρολόγιο. Στην οθόνη εμφανίζεται μια επιβεβαίωση της επιλογής σας.

Ενεργοποιημένη ασύρματη επικοινωνία

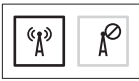

Απενεργοποιημένη ασύρματη επικοινωνία

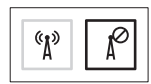

Ρύθμιση του φορητού σας υπολογιστή Studio

Για να απενεργοποιήσετε την ασύρματη επικοινωνία:

Πιέστε ξανά το πλήκτρο για την ασύρματη επικοινωνία <sup>(β)</sup> στο πληκτρολόγιο για να απενεργοποιήσετε κάθε ραδιοεπικοινωνία.

ΣΗΜΕΙΩΣΗ: Το πλήκτρο για την ασύρματη επικοινωνία επιτρέπει τη γρήγορη απενεργοποίηση κάθε ασύρματης ραδιοεπικοινωνίας (Wi-Fi και Bluetooth®), όπως όταν σας ζητούν να απενεργοποιήσετε όλες τις ασύρματες συσκευές ραδιοεπικοινωνίας σε μια αεροπορική πτήση.

#### Ρύθμιση του φορητού σας υπολογιστή Studio

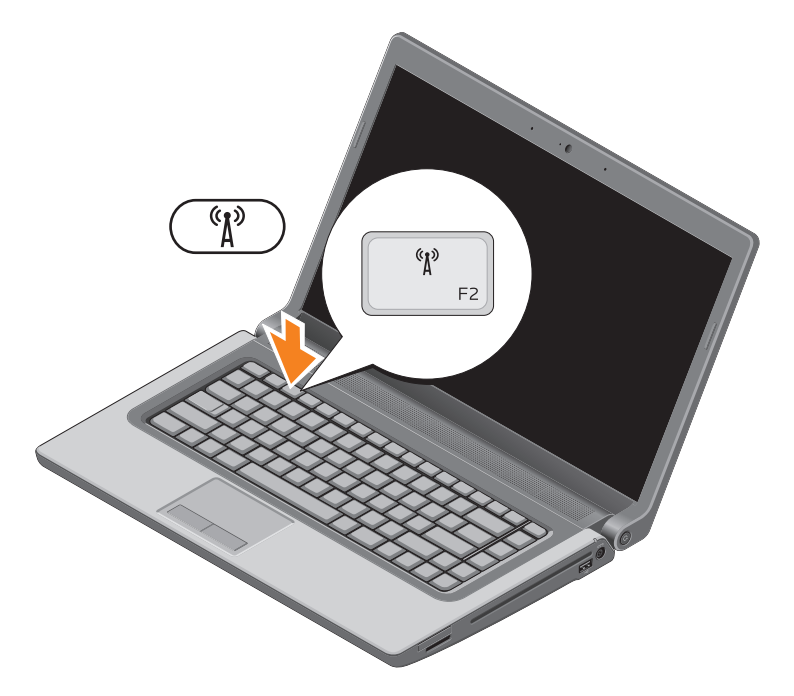

## Σύνδεση στο Ίντερνετ (προαιρετικά)

Για να συνδεθείτε στο Ίντερνετ, χρειάζεστε σύνδεση με εξωτερικό μόντεμ ή δίκτυο και παροχέα υπηρεσιών Ίντερνετ (ISP).

Αν η αρχική σας παραγγελία δεν περιλάμβανε εξωτερικό μόντεμ USB ή προσαρμογέα WLAN, μπορείτε να τα αγοράσετε στον ιστοχώρο www.dell.com.

### Ρύθμιση ενσύρματης σύνδεσης

- Αν χρησιμοποιείτε σύνδεση μέσω τηλεφώνου (dial-up), προτού ρυθμίσετε τη σύνδεση στο Ίντερνετ, συνδέστε την τηλεφωνική γραμμή στο προαιρετικό εξωτερικό μόντεμ USB και στο σύνδεσμο τηλεφώνου στον τοίχο.
- Αν χρησιμοποιείτε σύνδεση DSL ή μέσω καλωδιακού/δορυφορικού μόντεμ, επικοινωνήστε με τον ISP ή την υπηρεσία τού κινητού σας τηλεφώνου ώστε να σας δώσουν οδηγίες για τη ρύθμιση.

Για να ολοκληρωθεί η ενσύρματη σύνδεσή σας στο Ίντερνετ, ακολουθήστε τις οδηγίες που περιλαμβάνει η ενότητα «Εγκατάσταση της σύνδεσής σας στο Ίντερνετ» στη σελίδα 20.

### Ρύθμιση ασύρματης σύνδεσης

ΣΗΜΕΙΩΣΗ: Για τη ρύθμιση του ασύρματου δρομολογητή σας, ανατρέξτε στην τεκμηρίωση που παραλάβατε μαζί με τη συσκευή.

Για να μπορέσετε να χρησιμοποιήσετε την ασύρματη σύνδεσή σας στο διαδίκτυο, χρειάζεται να συνδεθείτε με τον ασύρματο δρομολογητή σας.

Για να ρυθμίσετε τη σύνδεση σε ασύρματο δρομολογητή:

Windows® 7

- Βεβαιωθείτε ότι στον υπολογιστή σας είναι ενεργοποιημένη η ασύρματη επικοινωνία (βλέπε «Ενεργοποίηση ή απενεργοποίηση ασύρματης επικοινωνίας» στη σελίδα 15).
- Αποθηκεύστε και κλείστε όλα τα ανοιχτά αρχεία και τερματίστε όλα τα ανοιχτά προγράμματα.
- Κάντε κλικ στις επιλογές Start (Έναρξη)
  Control Panel (Πίνακας ελέγχου).

- 4. Στο πλαίσιο αναζήτησης, πληκτρολογήστε τη λέξη network και, στη συνέχεια, κάντε κλικ στις επιλογές Network and Sharing Center (Κέντρο δικτύου και κοινής χρήσης)→ Connect to a network (Σύνδεση σε δίκτυο).
- Ακολουθήστε τις οδηγίες που παρουσιάζονται στην οθόνη για να ολοκληρωθεί η ρύθμιση.

Windows Vista®

- Βεβαιωθείτε ότι στον υπολογιστή σας είναι ενεργοποιημένη η ασύρματη επικοινωνία (βλέπε «Ενεργοποίηση ή απενεργοποίηση ασύρματης επικοινωνίας» στη σελίδα 15).
- Αποθηκεύστε και κλείστε όλα τα ανοιχτά αρχεία και τερματίστε όλα τα ανοιχτά προγράμματα.
- Κάντε κλικ στις επιλογές Start (Έναρξη)
  Onnect To (Σύνδεση σε).
- Ακολουθήστε τις οδηγίες που παρουσιάζονται στην οθόνη για να ολοκληρωθεί η ρύθμιση.

### Ρύθμιση της σύνδεσής σας στο Ίντερνετ

Οι παροχείς υπηρεσιών Ίντερνετ και οι προσφορές τους ποικίλλουν ανά χώρα. Επικοινωνήστε με τον ISP σας για πληροφορίες σχετικά με τις διαθέσιμες προσφερόμενες υπηρεσίες στη χώρα σας.

Αν δεν μπορείτε να συνδεθείτε στο Ίντερνετ, αλλά στο παρελθόν έχετε συνδεθεί επιτυχώς, ο παροχέας υπηρεσιών Ίντερνετ (ISP) μπορεί να είναι εκτός λειτουργίας. Επικοινωνήστε με τον ISP σας για να ελέγξετε την κατάσταση της υπηρεσίας ή ξαναπροσπαθήστε να συνδεθείτε αργότερα.

Φροντίστε να έχετε έτοιμα τα στοιχεία σας για τον ISP. Αν δεν έχετε ISP, θα μπορέσετε να βρείτε κάποιον μέσω του οδηγού **Connect to the Internet** (Σύνδεση στο Internet). Για να ρυθμίσετε τη σύνδεσή σας στο Ίντερνετ: Windows 7

- Αποθηκεύστε και κλείστε όλα τα ανοιχτά αρχεία και τερματίστε όλα τα ανοιχτά προγράμματα.
- Κάντε κλικ στις επιλογές Start (Έναρξη)
  Ontrol Panel (Πίνακας ελέγχου).
- Στο πλαίσιο αναζήτησης πληκτρολογήστε τη λέξη network και, στη συνέχεια, κάντε κλικ στις επιλογές Network and Sharing Center (Κέντρο δικτύου και κοινής χρήσης)→ Set up a new connection or network (Εγκατάσταση νέας σύνδεσης ή δικτύου)→ Connect to the Internet (Σύνδεση στο Internet). Εμφανίζεται το παράθυρο Connect to the Internet (Σύνδεση στο Internet).
- ΣΗΜΕΙΩΣΗ: Αν δεν ξέρετε ποιον τύπο σύνδεσης πρέπει να επιλέξετε, κάντε κλικ στη δυνατότητα Help me choose (Βοήθεια για επιλογή) ή επικοινωνήστε με τον ISP σας.

4. Ακολουθήστε τις οδηγίες που παρουσιάζονται στην οθόνη και χρησιμοποιήστε τις πληροφορίες εγκατάστασης που σας δίνει ο ISP σας για να ολοκληρωθεί η ρύθμιση.

#### Windows Vista

- Αποθηκεύστε και κλείστε όλα τα ανοιχτά αρχεία και τερματίστε όλα τα ανοιχτά προγράμματα.
- Κάντε κλικ στις επιλογές Start (Έναρξη)
  S→ Control Panel (Πίνακας ελέγχου).
- 3. Στο πλαίσιο αναζήτησης πληκτρολογήστε τη λέξη network και, στη συνέχεια, κάντε κλικ στις επιλογές Network and Sharing Center (Κέντρο δικτύου και κοινής χρήσης)→ Set up a connection or network (Εγκατάσταση σύνδεσης ή δικτύου)→ Connect to the Internet (Σύνδεση στο Internet). Εμφανίζεται το παράθυρο Connect to the Internet (Σύνδεση στο Internet).

- ΣΗΜΕΙΩΣΗ: Αν δεν ξέρετε ποιον τύπο σύνδεσης πρέπει να επιλέξετε, κάντε κλικ στη δυνατότητα Help me choose (Βοήθεια για επιλογή) ή επικοινωνήστε με τον ISP σας.
- 4. Ακολουθήστε τις οδηγίες που παρουσιάζονται στην οθόνη και χρησιμοποιήστε τις πληροφορίες εγκατάστασης που σας δίνει ο ISP σας για να ολοκληρωθεί η ρύθμιση.

# Χρήση τού φορητού σας υπολογιστή Studio

Η ενότητα αυτή παρέχει πληροφορίες για τα χαρακτηριστικά που διαθέτει ο φορητός σας υπολογιστής Studio 1555/1557/1558.

## Χαρακτηριστικά στη δεξιά πλευρά

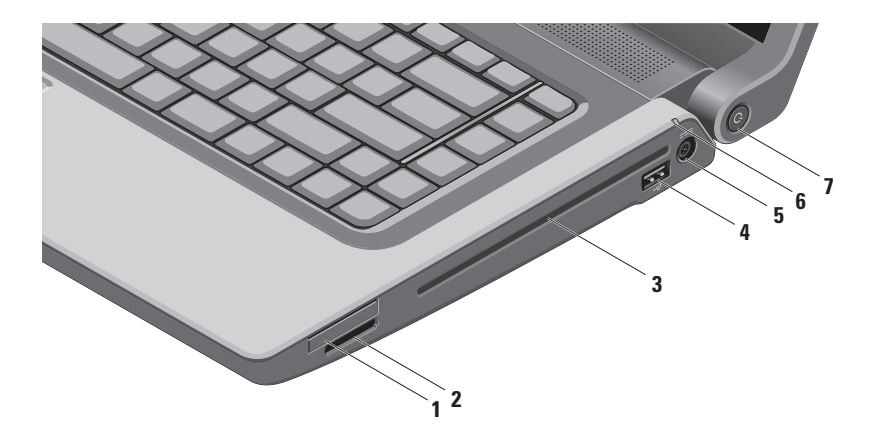

1 Υποδοχή ExpressCard — Παρέχει υποστήριξη για πρόσθετη μνήμη, ενσύρματες και ασύρματες επικοινωνίες, πολυμέσα και χαρακτηριστικά ασφάλειας. Η υποδοχή υποστηρίζει ExpressCard 34 χιλιοστών.

**ΣΗΜΕΙΩΣΗ:** Η υποδοχή ExpressCard είναι σχεδιασμένη μόνο για ExpressCard. ΔΕΝ υποστηρίζει κάρτες υπολογιστή.

**ΣΗΜΕΙΩΣΗ:** Όταν παραλαμβάνετε τον υπολογιστή σας, στην υποδοχή ExpressCard υπάρχει εγκατεστημένη μια πλαστική κενή κάρτα. Οι κενές κάρτες προστατεύουν τις μη χρησιμοποιούμενες υποδοχές από τη σκόνη και άλλα σωματίδια. Φυλάξτε την κενή κάρτα και χρησιμοποιήστε την όταν δεν υπάρχει ExpressCard εγκατεστημένη στην υποδοχή. Οι κενές κάρτες από άλλους υπολογιστές μπορεί να μην ταιριάζουν στον δικό σας.

- 2 SDI/MMC MSI/Prol Movάδα ανάγνωσης μνήμης 8 σε 1 Παρέχει ένα γρήγορο και βολικό τρόπο για προβολή και κοινή χρήση ψηφιακών φωτογραφιών, μουσικής, βίντεο και εγγράφων που είναι αποθηκευμένα στις εξής ψηφιακές κάρτες μνήμης:
  - Κάρτα μνήμης Secure Digital (SD)
  - Κάρτα Secure Digital Input/Output (SDIO)
- Memory Stick
- Memory Stick PRO
- MultiMedia Card (MMC)
- Secure Digital High Capacity (SDHC)
- Secure Digital High Density (SDHD)
- xD-Picture Card (τύπου Μ και τύπου Η)

**ΣΗΜΕΙΩΣΗ:** Όταν παραλαμβάνετε τον υπολογιστή, υπάρχει μια πλαστική κενή κάρτα εγκατεστημένη στην υποδοχή τής κάρτας μέσων. Οι κενές κάρτες προστατεύουν τις μη χρησιμοποιούμενες υποδοχές από τη σκόνη και άλλα σωματίδια. Φυλάξτε την κενή κάρτα και χρησιμοποιήστε την όταν δεν υπάρχει κάρτα μέσων εγκατεστημένη στην υποδοχή. Οι κενές κάρτες από άλλους υπολογιστές μπορεί να μην ταιριάζουν στον δικό σας.

3 Μονάδα οπτικού δίσκου — Εκτελεί αναπαραγωγή ή εγγραφή CD, DVD, Blu-ray Disc (προαιρετικά). Βεβαιωθείτε ότι έχετε τοποθετήσει το δίσκο με την τυπωμένη πλευρά προς τα πάνω.

ΠΡΟΣΟΧΗ: Μη χρησιμοποιείτε δίσκους μη τυπικού μεγέθους ή σχήματος (συμπεριλαμβανομένων των μίνι CD και μίνι DVD) γιατί θα προκληθεί ζημιά στη μονάδα.

Τοποθετήστε το δίσκο στο κέντρο της υποδοχής του, με την ετικέτα προς τα πάνω, και σπρώξτε τον απαλά μέσα στην υποδοχή. Η μονάδα θα τραβήξει αυτόματα το δίσκο μέσα και θα αρχίσει να διαβάζει το περιεχόμενο του.

- 4 Σύνδεσμος USB 2.0 Συνδέει συσκευές USB, π.χ. ποντίκι, πληκτρολόγιο, εκτυπωτή, εξωτερική μονάδα δίσκου ή συσκευή αναπαραγωγής MP3.
- 5 Σύνδεσμος μετασχηματιστή AC Συνδέει το μετασχηματιστή AC που τροφοδοτεί τον υπολογιστή με ρεύμα και φορτίζει την μπαταρία.

6 Λυχνία κατάστασης μπαταρίας — Μένει συνεχώς αναμμένη ή αναβοσβήνει για να υποδείξει την κατάσταση φόρτισης της μπαταρίας. Η λυχνία υποδεικνύει τις καταστάσεις που ακολουθούν όταν η τροφοδοσία του υπολογιστή γίνεται

μέσω του μετασχηματιστή ΑC:

- Συνεχώς αναμμένη σε λευκό χρώμα Η μπαταρία φορτίζεται.
- Σβηστή Η μπαταρία είναι πλήρως φορτισμένη.

μέσω της μπαταρίας:

- Σβηστή Η μπαταρία είναι επαρκώς φορτισμένη ή ο υπολογιστής είναι κλειστός.
- Συνεχώς αναμμένη σε πορτοκαλί χρώμα Η ισχύς της μπαταρίας είναι χαμηλή.
- 7 Δ Κουμπί τροφοδοσίας και η λυχνία του Όταν το πιέζετε, ενεργοποιείται ή απενεργοποιείται ο υπολογιστής. Η λυχνία στο κουμπί υποδεικνύει τις εξής καταστάσεις όσον αφορά την τροφοδοσία:
  - Συνεχώς αναμμένη σε λευκό χρώμα Ο υπολογιστής είναι ενεργοποιημένος.
  - Αναβοσβήνει σε λευκό χρώμα Ο υπολογιστής είναι σε κατάσταση αναμονής.
  - Σβηστή Ο υπολογιστής είναι κλειστός ή σε κατάσταση αδρανοποίησης.

Χρήση τού φορητού σας υπολογιστή Studio

## Χαρακτηριστικά στην αριστερή πλευρά

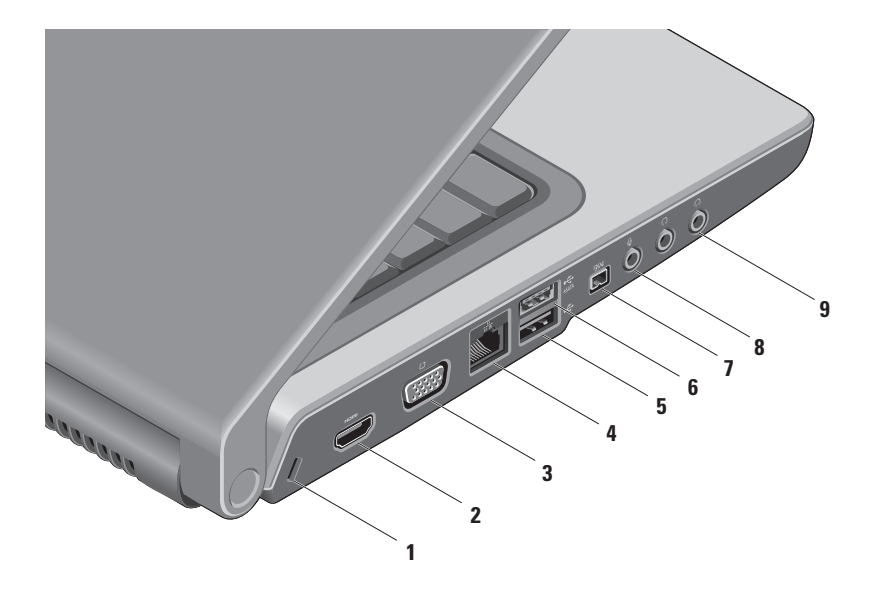

- Υποδοχή καλωδίου ασφαλείας Συνδέει στον υπολογιστή σας καλώδιο ασφαλείας από αυτά που διατίθενται στο εμπόριο.
   ΣΗΜΕΙΩΣΗ: Προτού αγοράσετε καλώδιο ασφαλείας, βεβαιωθείτε ότι ταιριάζει στην υποδοχή του υπολογιστή σας για καλώδιο ασφαλείας.
- 2 Ξ<sup>μ=mil</sup> Σύνδεσμος HDMI Χρησιμεύει στη σύνδεση με τηλεόραση τόσο για ακουστικό σήμα 5,1 όσο και για σήμα εικόνας.

**ΣΗΜΕΙΩΣΗ:** Όταν χρησιμοποιείται για τη σύνδεση οθόνης, γίνεται ανάγνωση μόνο του σήματος εικόνας.

- 3 Σύνδεσμος VGA Χρησιμεύει στη σύνδεση με συσκευές εικόνας, όπως οθόνη ή βιντεοπροβολέα.
- 4 Σύνδεσμος δικτύου Χρησιμεύει στη σύνδεση του υπολογιστή σας σε δίκτυο ή ευρυζωνική συσκευή, αν χρησιμοποιείτε δίκτυο ενσύρματης επικοινωνίας.
- 5 Σύνδεσμος USB 2.0 Συνδέει συσκευές USB, π.χ. ποντίκι, πληκτρολόγιο, εκτυπωτή, εξωτερική μονάδα δίσκου ή συσκευή αναπαραγωγής MP3.
- 6 Σύνδεσμος eSATA Συνδέει συσκευές αποθήκευσης που είναι συμβατές με eSATA, π.χ. εξωτερικές μονάδες σκληρού ή οπτικού δίσκου. Ο σύνδεσμος eSATA λειτουργεί και ως σύνδεσμος USB.

- 7 <sup>1394</sup> Σύνδεσμος ΙΕΕΕ 1394a Συνδέει υψηλής ταχύτητας σειριακές συσκευές αναπαραγωγής πολυμέσων, π.χ. ψηφιακές βιντεοκάμερες.
- 8 Σύνδεσμος εισόδου ακουστικού σήματος/μικροφώνου Συνδέει μικρόφωνο ή χρησιμεύει στην είσοδο σήματος για χρήση με προγράμματα ήχου.
- 9 Σύνδεσμος εξόδου ακουστικού σήματος/ακουστικών (2) Συνδέει ακουστικά ή χρησιμεύει στην αποστολή ακουστικού σήματος σε ενεργοποιημένο ηχείο ή ηχοσύστημα.

## Χαρακτηριστικά στη βάση του υπολογιστή

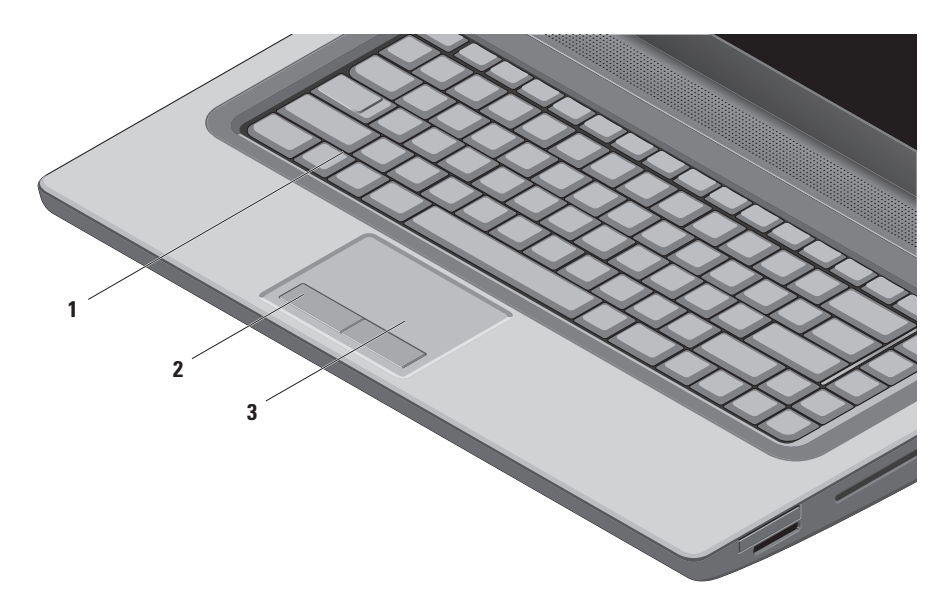

1 Πληκτρολόγιο/Οπισθοφωτιζόμενο πληκτρολόγιο (προαιρετικό) — Αν έχετε αγοράσει το προαιρετικό οπισθοφωτιζόμενο πληκτρολόγιο, πάνω στο πλήκτρο F6 βρίσκεται το εικονίδιο του οπισθοφωτιζόμενου πληκτρολογίου \*\*\*. Το προαιρετικό οπισθοφωτιζόμενου πληκτρολόγιο προσφέρει αυξημένη ορατότητα σε σκοτεινό περιβάλλον φωτίζοντας όλα τα σύμβολα στα πλήκτρα.

Στο πληκτρολόγιο βρίσκονται και τα πλήκτρα ελέγχου πολυμέσων. Τα πλήκτρα αυτά ελέγχουν την αναπαραγωγή CD, DVD, Blu-ray Disc™ (προαιρετικά) και μέσων.

\* Ρυθμίσεις φωτεινότητας πληκτρολογίου με οπίσθιο φωτισμό — Πιέστε το πλήκτρο F6 για εναλλαγή μεταξύ των τριών καταστάσεων φωτισμού (με την συγκεκριμένη σειρά):

- a. μισή φωτεινότητα πληκτρολογίου
- b. πλήρης φωτεινότητα πληκτρολογίου
- χωρίς φωτισμό

Περισσότερες πληροφορίες για το πληκτρολόγιο περιέχει ο Οδηγός τεχνολογίας Dell.

- 2 Κουμπιά επιφάνειας αφής Παρέχουν τις λειτουργίες αριστερού και δεξιού κλικ όπως στο ποντίκι.
- 3 Επιφάνεια αφής Παρέχει τις λειτουργίες του ποντικιού για μετακίνηση του δρομέα, μεταφορά ή μετακίνηση επιλεγμένων στοιχείων και αριστερό κλικ με απαλό χτύπημα.

Η επιφάνεια αφής υποστηρίζει τα χαρακτηριστικά κύλισης και μεγέθυνσης. Για να αλλάξετε τις ρυθμίσεις τής επιφάνειας αφής, κάντε διπλό κλικ στο εικονίδιο **Dell Touch pad** (Επιφάνεια αφής Dell) στην περιοχή ειδοποιήσεων της επιφάνειας εργασίας σας.

# Ενέργειες με την επιφάνεια αφής

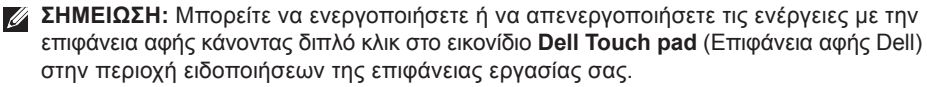

## Μεταβλητή εστίαση

Σας επιτρέπει να αυξήσετε ή να μειώσετε τη μεγέθυνση του περιεχομένου της οθόνης. Το χαρακτηριστικό της μεταβλητής εστίασης περιλαμβάνει:

**Μεγέθυνση με ένα δάχτυλο** — Σας δίνει τη δυνατότητα να αυξήσετε ή να μειώσετε τη μεγέθυνση.

Για να αυξηθεί η μεγέθυνση:

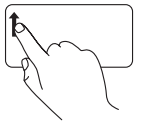

Κινήστε προς τα πάνω το δάχτυλό σας στη ζώνη μεταβλητής εστίασης (αριστερή άκρη της επιφάνειας αφής). Για να μειωθεί η μεγέθυνση:

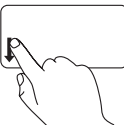

Κινήστε προς τα κάτω το δάχτυλό σας στη ζώνη μεταβλητής εστίασης (αριστερή άκρη της επιφάνειας αφής).

Μεγέθυνση με συγκράτηση — Σας επιτρέπει να αυξήσετε ή να μειώσετε τη μεγέθυνση απομακρύνοντας το ένα δάχτυλό σας από το άλλο ή φέρνοντας το κοντά στο άλλο στην επιφάνεια αφής. Για να αυξηθεί η μεγέθυνση:

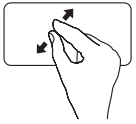

Απομακρύνετε το ένα δάχτυλό σας από το άλλο για να μεγαλώσει η προβολή του ενεργού παραθύρου.

Για να μειωθεί η μεγέθυνση:

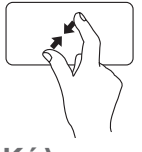

Φέρτε το ένα δάχτυλό σας κοντά στο άλλο για να μικρύνει η προβολή του ενεργού παραθύρου.

### Κύλιση

Σας επιτρέπει την κύλιση στο περιεχόμενο. Το χαρακτηριστικό της κύλισης περιλαμβάνει:

Παραδοσιακή κύλιση — Σας δίνει τη δυνατότητα για κύλιση πάνω και κάτω ή δεξιά και αριστερά. Για κύλιση πάνω και κάτω:

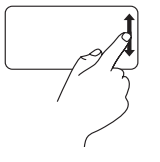

Κινήστε πάνω ή κάτω το δάχτυλό σας στη ζώνη κατακόρυφης κύλισης (δεξιά άκρη της επιφάνειας αφής) για κύλιση πάνω ή κάτω στο ενεργό παράθυρο.

Για κύλιση δεξιά και αριστερά:

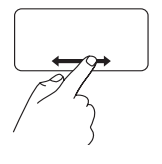

Κινήστε δεξιά ή αριστερά το δάχτυλό σας στη ζώνη οριζόντιας κύλισης (κάτω άκρη της επιφάνειας αφής) για κύλιση δεξιά ή αριστερά στο ενεργό παράθυρο. Χρήση τού φορητού σας υπολογιστή Studio

Κυκλική κύλιση — Σας επιτρέπει την κύλιση πάνω ή κάτω και δεξιά ή αριστερά.

Για κύλιση πάνω ή κάτω:

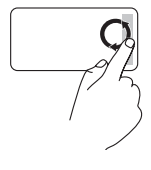

Κινήστε το δάχτυλό σας στην κατακόρυφη ζώνη κύλισης (δεξιά άκρη της επιφάνειας αφής) με κυκλική κίνηση προς τα δεξιά για κύλιση πάνω ή προς τα αριστερά για κύλιση κάτω.

Για κύλιση δεξιά ή αριστερά:

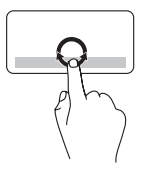

Κινήστε το δάχτυλό σας στην οριζόντια ζώνη κύλισης (κάτω άκρη τής επιφάνειας αφής) με κυκλική κίνηση προς δεξιά για κύλιση δεξιά ή προς τα αριστερά για κύλιση αριστερά.
# Πλήκτρα ελέγχου πολυμέσων

Τα πλήκτρα ελέγχου πολυμέσων βρίσκονται στη σειρά των πλήκτρων λειτουργιών στο πληκτρολόγιο. Για να χρησιμοποιήσετε τα εργαλεία ελέγχου πολυμέσων, πιέστε το απαιτούμενο πλήκτρο. Μπορείτε να διαμορφώσετε τις παραμέτρους για τα πλήκτρα ελέγχου πολυμέσων στο πληκτρολόγιο χρησιμοποιώντας τη **βοηθητική εφαρμογή System Setup (BIOS)** (Ρύθμιση συστήματος (BIOS)) ή την επιλογή **Windows Mobility Center** (Κέντρο φορητότητας των Windows).

### Βοηθητική εφαρμογή System Setup (BIOS)

Για να αποκτήσετε πρόσβαση στην επιλογή **Function Key Behavior** (Συμπεριφορά πλήκτρων λειτουργιών):

- Πιέστε το <F2> στη διάρκεια της διαδικασίας POST (Power On Self Test, αυτόματος έλεγχος κατά την ενεργοποίηση) για είσοδο στη βοηθητική εφαρμογή System Setup (BIOS) (Ρύθμιση συστήματος (BIOS)).
- 2. Στο στοιχείο Function Key Behavior (Συμπεριφορά πλήκτρων λειτουργιών), επιλέξτε τη ρύθμιση Multimedia Key First (Προτεραιότητα στα πλήκτρα πολυμέσων) ή Function Key First (Προτεραιότητα στα πλήκτρα λειτουργιών).

Multimedia Key First (Προτεραιότητα στα πλήκτρα πολυμέσων) — Αυτή είναι η προεπιλεγμένη ρύθμιση. Όποιο πλήκτρο πολυμέσων κι αν πιέσετε, εκτελείται η συσχετισμένη ενέργεια. Αν χρειαστείτε κάποιο πλήκτρο λειτουργιών, πιέστε το <Fn> + το πλήκτρο τής απαιτούμενης λειτουργίας. Function Key First (Προτεραιότητα στα πλήκτρα λειτουργιών) — Όποιο πλήκτρο λειτουργιών κι αν πιέσετε, εκτελείται η συσχετισμένη ενέργεια. Αν χρειαστείτε κάποιο πλήκτρο πολυμέσων, πιέστε το <Fn> + το πλήκτρο των απαιτούμενων πολυμέσων.

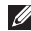

**ΣΗΜΕΙΩΣΗ:** Η επιλογή Multimedia Key First (Προτεραιότητα στα πλήκτρα πολυμέσων) είναι ενεργή μόνο στο λειτουργικό σύστημα.

#### Windows Mobility Center

- 1. Πιέστε τα πλήκτρα < 🕑 > <X> για εκκίνηση της εφαρμογής Windows Mobility Center (Κέντρο φορητότητας των Windows).
- 2. Στο στοιχείο Function Key Row (Σειρά πλήκτρων λειτουργιών), επιλέξτε τη ρύθμιση Function Key (Πλήκτρο λειτουργιών) ή Multimedia Key (Πλήκτρο πολυμέσων).

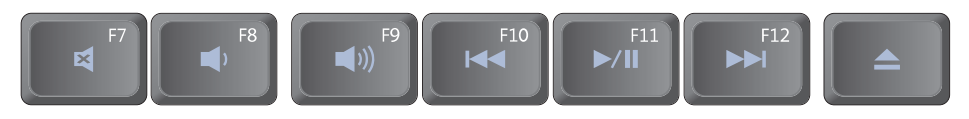

- Σίγαση του ήχου
- Μείωση της έντασης του ήχου
- Αύξηση της έντασης του ήχου
- Αναπαραγωγή του προηγούμενου κομματιού ή κεφαλαίου

- ▶/Ⅲ Αναπαραγωγή ή παύση
- Αναπαραγωγή του επόμενου κομματιού ή κεφαλαίου
- Εξαγωγή τού δίσκου

### Χαρακτηριστικά στην οθόνη

Ο πίνακας της οθόνης συγκρατεί την κάμερα και τα συνοδευτικά διπλά μικρόφωνα.

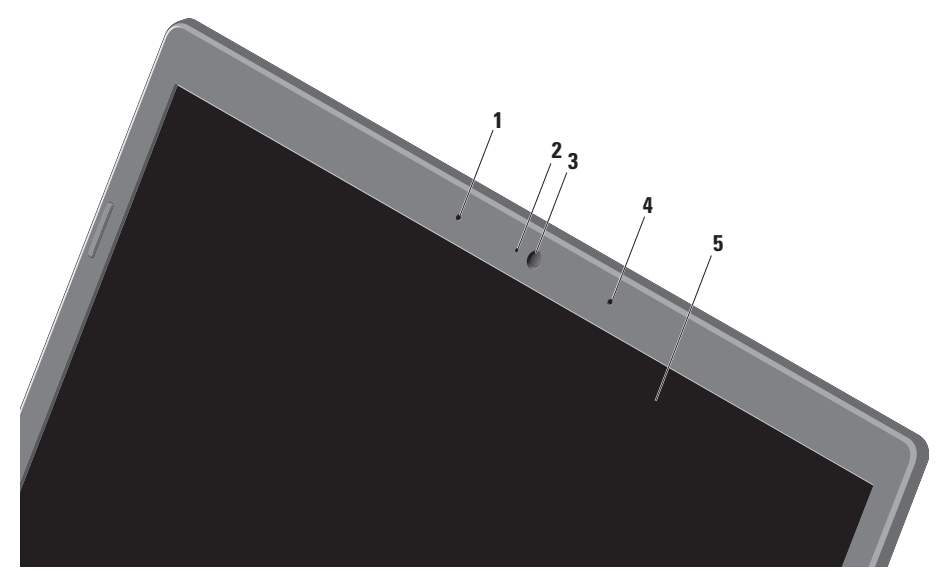

- 1 Ψηφιακό μικρόφωνο αριστερής συστοιχίας Συνδυάζεται με το ψηφιακό μικρόφωνο της δεξιάς συστοιχίας προκειμένου να δώσουν υψηλή ποιότητα ήχου για συνομιλία με βίντεο και εγγραφή φωνής.
- 2 Ενδεικτική λυχνία δραστηριότητας κάμερας Υποδεικνύει αν η κάμερα είναι ανοιχτή ή σβηστή.
- 3 Κάμερα Ενσωματωμένη κάμερα για λήψη βίντεο, διασκέψεις και συνομιλία.
- 4 Ψηφιακό μικρόφωνο αριστερής συστοιχίας Συνδυάζεται με το ψηφιακό μικρόφωνο της αριστερής συστοιχίας προκειμένου να δώσουν υψηλή ποιότητα ήχου για συνομιλία με βίντεο και εγγραφή φωνής.
- 5 Οθόνη Η οθόνη σας μπορεί να ποικίλει ανάλογα με την επιλογή που κάνατε κατά την αγορά του υπολογιστή σας. Περισσότερες πληροφορίες για τις οθόνες περιλαμβάνει ο Οδηγός τεχνολογίας Dell που θα βρείτε στον σκληρό σας δίσκο ή στην ιστοσελίδα support.dell.com/manuals.

# Χρήση της οθόνης αφής (προαιρετικά)

Το χαρακτηριστικό τής οθόνης αφής στον φορητό σας υπολογιστή τον μετατρέπει σε διαδραστική οθόνη.

### **Dell Touch Zone**

Για εκκίνηση του λογισμικού Dell Touch Zone (Ζώνη αφής Dell), κάντε κλικ στις επιλογές Start (Έναρξη) (3) → All Programs (Όλα τα προγράμματα) → Dell→ Dell Touch Zone.

Στο λογισμικό Dell Touch Zone μπορείτε να αποκτήσετε πρόσβαση στα εξής χαρακτηριστικά:

- Picture Viewer (Πρόγραμμα προβολής εικόνων) — Προβολή, οργάνωση και επεξεργασία φωτογραφιών.
- Dell Touch Cam (Κάμερα αφής Dell) Λήψη βίντεο στο σπίτι με την ενσωματωμένη κάμερα. Όταν συνδέεστε στο Ίντερνετ, μπορείτε να ανεβάσετε βίντεο στο YouTube.

- Notes Creator (Πρόγραμμα δημιουργίας σημειώσεων) — Δημιουργία
   δακτυλογραφημένων ή χειρόγραφων υπενθυμίσεων. Οι σημειώσεις αυτές θα εμφανιστούν στον πίνακα ανακοινώσεων κατά την επόμενη πρόσβαση στην εφαρμογή Dell Touch Zone.
- Drum Zone (Ζώνη τυμπάνων) Παίξτε παιχνίδια με βάση τη μουσική στον υπολογιστή σας ή παίξτε συνθέσεις με κρουστά.
- You Paint (Ζωγραφική) Ζωγραφίστε, βάλτε χρώμα σε εικόνες και επεξεργαστείτε φωτογραφίες με το λογισμικό αυτό.
- Games (Παιχνίδια) Παίξτε επιλεγμένα παιχνίδια των Windows με την αφή.
- Music (Μουσική) Παίξτε μουσική, δημιουργήστε λίστες αναπαραγωγής και περιηγηθείτε στα αρχεία της μουσικής σας κατά άλμπουμ, καλλιτέχνη ή τίτλο τραγουδιού.

- Internet Explorer Περιηγηθείτε το Ίντερνετ χρησιμοποιώντας την τεχνολογία πολλαπλής αφής. Αγγίξτε τους συνδέσμους που θέλετε να ακολουθήσετε.
- Help (Βοήθεια) Χρησιμοποιήστε το χαρακτηριστικό Help αν χρειάζεστε περισσότερες πληροφορίες για τον τρόπο χρήσης της οθόνης αφής.

### Ενέργειες με την επιφάνεια αφής

ΣΗΜΕΙΩΣΗ: Ορισμένες από τις ενέργειες αυτές μπορεί να μην εκτελούνται έξω από το Dell Touch Zone.

### Μεταβλητή εστίαση

Σας επιτρέπει να αυξήσετε ή να μειώσετε τη μεγέθυνση του περιεχομένου της οθόνης.

**Μεγέθυνση με συγκράτηση** — Σας επιτρέπει να αυξήσετε ή να μειώσετε τη μεγέθυνση απομακρύνοντας το ένα δάχτυλό σας από το άλλο ή φέρνοντας το κοντά στο άλλο στην οθόνη.

Για να αυξηθεί η μεγέθυνση:

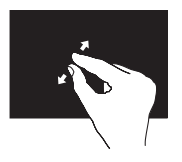

Απομακρύνετε το ένα δάχτυλό σας από το άλλο για να μεγαλώσει η προβολή στο ενεργό παράθυρο στο ενεργό παράθυρο. Για να μειωθεί η μεγέθυνση:

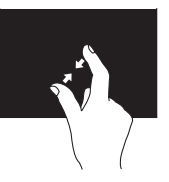

Ενώστε τα δύο δάχτυλά σας για να μικρύνει η προβολή στο ενεργό παράθυρο.

### Παραμονή

Σας επιτρέπει να αποκτήσετε πρόσβαση σε πρόσθετες πληροφορίες με προσομοίωση του δεξιού κλικ.

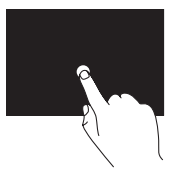

Πιέστε και κρατήστε το δάχτυλό σας στην οθόνη αφής για να ανοίξετε μενού με ευαίσθητο περιεχόμενο.

### Κύλιση

Σας επιτρέπει την κύλιση στο περιεχόμενο.

Μετατόπιση προς το επιθυμητό σημείο — Σας επιτρέπει να εστιάσετε στο επιλεγμένο αντικείμενο όταν δεν φαίνεται ολόκληρο.

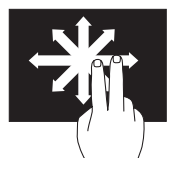

Κινήστε δύο δάχτυλα στην επιθυμητή κατεύθυνση για μετατόπιση του επιλεγμένου αντικειμένου με κύλιση στο σημείο που θέλετε.

Κατακόρυφη κύλιση — Σας επιτρέπει την κύλιση πάνω ή κάτω στο ενεργό παράθυρο.

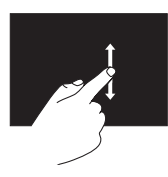

Για να ενεργοποιηθεί η κατακόρυφη κύλιση, κινήστε το δάχτυλό σας πάνω ή κάτω. Οριζόντια κύλιση — Σας επιτρέπει την κύλιση αριστερά ή δεξιά στο ενεργό παράθυρο.

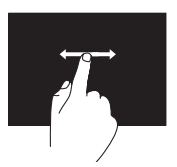

Για να ενεργοποιηθεί η οριζόντια κύλιση, κινήστε το δάχτυλό σας αριστερά ή δεξιά.

### Προώθηση

Σας επιτρέπει να προωθήσετε το περιεχόμενο μπροστά ή πίσω ανάλογα με την κατεύθυνση της προώθησης.

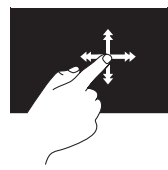

Κινήστε γρήγορα το δάχτυλό σας στην επιθυμητή κατεύθυνση για προώθηση μέσα στο περιεχόμενο του ενεργού παράθυρου, όπως οι σελίδες βιβλίου. Η προώθηση λειτουργεί και κατακόρυφα κατά την περιήγηση σε περιεχόμενο όπως εικόνες ή τραγούδια σε λίστα αναπαραγωγής.

### Περιστροφή

Σας επιτρέπει να περιστρέψετε το ενεργό περιεχόμενο της οθόνης.

**Στροφή** — Σας επιτρέπει να περιστρέψετε το ενεργό περιεχόμενο με δύο δάχτυλα.

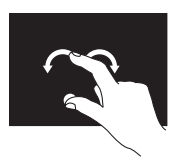

Κρατώντας το δάχτυλο ή τον αντίχειρα ακίνητο, κάντε με το άλλο δάχτυλο ένα τόξο του κύκλου δεξιά ή αριστερά. Μπορείτε επίσης να περιστρέψετε το ενεργό περιεχόμενο κινώντας και τα δύο δάχτυλα κυκλικά.

### Χρήση της μονάδας οπτικού δίσκου

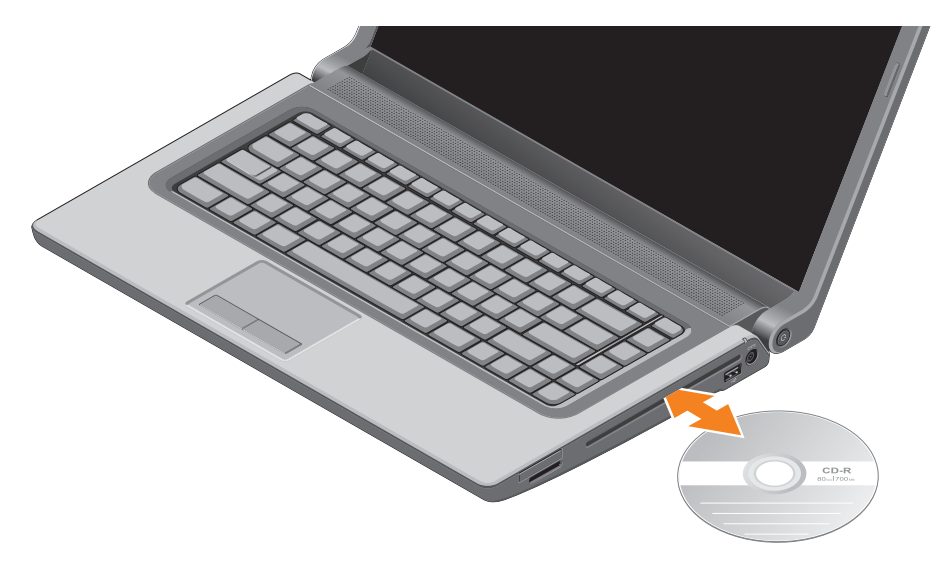

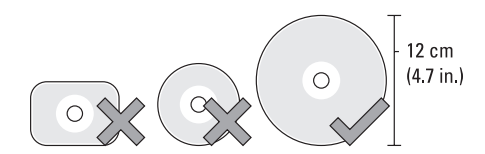

#### ▲ ΠΡΟΣΟΧΗ: Μη μετακινείτε τον υπολογιστή όταν εκτελείται αναπαραγωγή ή εγγραφή δίσκου.

Βεβαιωθείτε ότι τοποθετήσατε το δίσκο με την τυπωμένη πλευρά προς τα πάνω. Τοποθετήστε το δίσκο στο κέντρο τής υποδοχής του και σπρώξτε τον απαλά μέσα στην υποδοχή. Η μονάδα θα τραβήξει αυτόματα το δίσκο μέσα και θα αρχίσει να διαβάζει το περιεχόμενο του. Για να βγάλετε το δίσκο από τη μονάδα, πιέστε απαλά το πλήκτρο εξαγωγής ▲ στο πληκτρολόγιο (βλέπε «Πλήκτρα ελέγχου πολυμέσων» στη σελίδα 35).

## Αφαίρεση και επανατοποθέτηση της μπαταρίας

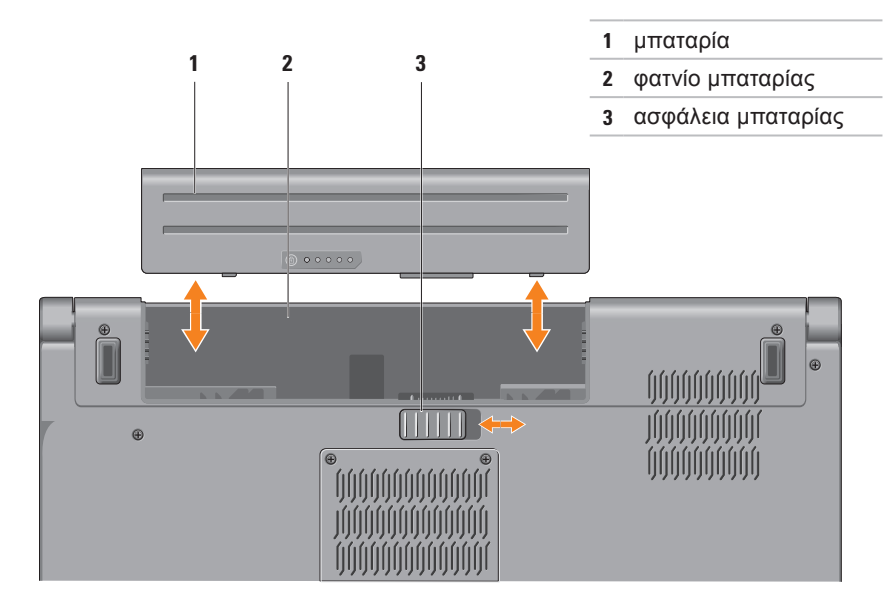

- ΕΙΔΟΠΟΙΗΣΗ: Με τη χρήση μη συμβατής μπαταρίας μπορεί να προκληθεί αυξημένος κίνδυνος πυρκαγιάς ή έκρηξης. Στον συγκεκριμένο υπολογιστή πρέπει να χρησιμοποιείτε μόνο μπαταρία που αγοράσατε από την Dell. Μη χρησιμοποιείτε μπαταρίες από άλλους υπολογιστές.
- ΕΙΔΟΠΟΙΗΣΗ: Προτού αφαιρέσετε την μπαταρία, τερματίστε τη λειτουργία του υπολογιστή και αφαιρέστε τα εξωτερικά καλώδια (καθώς και το καλώδιο του μετασχηματιστή AC).

Για να αφαιρέσετε την μπαταρία:

- 1. Τερματίστε τη λειτουργία τού υπολογιστή και γυρίστε τον ανάποδα.
- 2. Σύρετε στο πλάι την ασφάλεια της μπαταρίας.
- 3. Βγάλτε συρτά την μπαταρία από το φατνίο της.

Για να επανατοποθετήσετε την μπαταρία:

Περάστε συρτά την μπαταρία μέσα στο φατνίο της ωσότου κουμπώσει στη σωστή θέση με ένα χαρακτηριστικό κλικ.

# Χαρακτηριστικά στο λογισμικό

ΣΗΜΕΙΩΣΗ: Περισσότερες πληροφορίες για τα χαρακτηριστικά που περιγράφονται στην ενότητα αυτή περιέχει ο Οδηγός τεχνολογίας Dell που θα βρείτε στον σκληρό σας δίσκο ή στην ιστοσελίδα support.dell.com/manuals.

#### Αναγνώριση προσώπου FastAccess

Ο υπολογιστής σας μπορεί να διαθέτει το χαρακτηριστικό FastAccess για αναγνώριση προσώπου. Το χαρακτηριστικό αυτό σάς βοηθά να διατηρείτε τον υπολογιστή Dell ασφαλή γιατί χρησιμοποιεί αποκλειστικά την εμφάνιση του δικού σας προσώπου για επαλήθευση της ταυτότητάς σας και σας δίνει αυτόματα τις πληροφορίες σύνδεσης που κανονικά πρέπει να πληκτρολογήσετε εσείς, όπως το όνομα χρήστη και τον κωδικό πρόσβασης Χρήση τού φορητού σας υπολογιστή Studio

για λογαριασμό Windows ή για τη σύνδεση σε ασφαλείς ιστοχώρους. Για περισσότερες πληροφορίες, κάντε κλικ στις επιλογές Start (Έναρξη) ④→ Programs (Προγράμματα)→ FastAccess.

#### Παραγωγικότητα και επικοινωνία

Μπορείτε να χρησιμοποιήσετε τον υπολογιστή σας για τη δημιουργία παρουσιάσεων, φυλλαδίων, ευχετήριων καρτών, διαφημιστικών και φύλλων λογισμικού. Μπορείτε επίσης να επεξεργαστείτε και να προβάλετε ψηφιακές φωτογραφίες και εικόνες. Ελέγξτε την παραγγελία αγοράς για να δείτε ποιο λογισμικό είναι εγκατεστημένο στον υπολογιστή σας.

Αφού συνδεθείτε στο Ίντερνετ, μπορείτε να αποκτήσετε πρόσβαση σε ιστοχώρους, να ρυθμίσετε λογαριασμούς ηλεκτρονικού ταχυδρομείου, να στείλετε και να λάβετε αρχεία και να εκτελέσετε άλλες σχετικές εργασίες.

### Ψυχαγωγία και πολυμέσα

Μπορείτε να χρησιμοποιήσετε τον υπολογιστή σας για να παρακολουθήσετε βίντεο, να παίξετε παιγνίδια, να δημιουργήσετε δικά σας CD/DVD και να ακούσετε μουσική και ραδιοφωνικούς σταθμούς. Η μονάδα οπτικού δίσκου μπορεί να υποστηρίζει πολλαπλά μορφότυπα μέσων δίσκου όπου περιλαμβάνονται CD, DVD και Blu-ray Disc (προαιρετικά).

Μπορείτε να κάνετε λήψη ή αντιγραφή αρχείων φωτογραφιών και βίντεο από φορητές συσκευές, όπως ψηφιακές φωτογραφικές μηχανές και κινητά τηλέφωνα. Οι προαιρετικές εφαρμογές λογισμικού σάς δίνουν τη δυνατότητα να οργανώσετε και να δημιουργήσετε αρχεία μουσικής και βίντεο με δυνατότητα εγγραφής σε δίσκο, αποθήκευσης σε φορητά προϊόντα όπως συσκευές αναπαραγωγής MP3 και φορητές συσκευές ψυχαγωγίας ή αναπαραγωγής και απευθείας προβολής σε συνδεδεμένες τηλεοράσεις, προβολείς και εξοπλισμό οικιακού σινεμά.

# Αισθητήρας ανεξέλεγκτης πτώσης

Ο αισθητήρας ανεξέλεγκτης πτώσης προστατεύει τον σκληρό δίσκο τού υπολογιστή σας από πιθανή ζημιά, εντοπίζοντας κάθε τυχαία πτώση του υπολογιστή σας. Όταν εντοπιστεί ανεξέλεγκτη πτώσης, ο σκληρός δίσκος μπαίνει σε *ασφαλή λειτουργία* για να προστατευτεί από ζημιά στην κεφαλή ανάγνωσης/εγγραφής και από πιθανή απώλεια δεδομένων. Ο σκληρός σας δίσκος επανέρχεται στην κανονική λειτουργία όταν πάψει να εντοπίζεται κατάσταση ανεξέλεγκτης πτώσης.

# **Dell Dock**

To Dell Dock είναι μια ομάδα εικονιδίων η οποία παρέχει εύκολη πρόσβαση σε εφαρμογές, αρχεία και φακέλους που χρησιμοποιείτε συχνά. Μπορείτε να εξατομικεύσετε το Dock:

- Προσθέτοντας ή αφαιρώντας εικονίδια
- Ταξινομώντας σε κατηγορίες τα εικονίδια που έχουν σχέση μεταξύ τους
- Αλλάζοντας το χρώμα και τη θέση τού Dock
- Αλλάζοντας τη συμπεριφορά των εικονιδίων

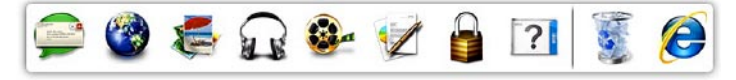

### Προσθήκη κατηγορίας

 Κάντε δεξί κλικ στο Dock και κλικ στις επιλογές Add (Προσθήκη)→ Category (Κατηγορία).

Εμφανίζεται το παράθυρο Add/Edit Category (Προσθήκη/Επεξεργασία κατηγορίας).

- Καταχωρίστε τίτλο για την κατηγορία στο πεδίο Title (Τίτλος).
- Επιλέξτε εικονίδιο για την κατηγορία από το πλαίσιο Select an image: (Επιλογή εικόνας:).
- Κάντε κλικ στην επιλογή Save (Αποθήκευση).

### Προσθήκη εικονιδίου

Σύρετε και αφήστε το εικονίδιο στο Dock ή σε κάποια κατηγορία.

### Κατάργηση κατηγορίας ή εικονιδίου

- Κάντε δεξί κλικ στην κατηγορία ή στο εικονίδιο στο Dock και κλικ στην επιλογή Delete shortcut (Διαγραφή συντόμευσης) ή Delete category (Διαγραφή κατηγορίας).
- Ακολουθήστε τις οδηγίες που παρουσιάζονται στην οθόνη.

### Εξατομίκευση του Dock

- Κάντε δεξί κλικ στο Dock και κλικ στην επιλογή Advanced Setting... (Ρύθμιση για προχωρημένους...).
- 2. Επιλέξτε τον επιθυμητό τρόπο εξατομίκευσης του Dock.

### Αντίγραφα ασφαλείας μέσω της εφαρμογής Dell DataSafe Online

- ΣΗΜΕΙΩΣΗ: Η εφαρμογή Dell DataSafe Online μπορεί να μην είναι διαθέσιμη σε όλες τις περιοχές.
- ΣΗΜΕΙΩΣΗ: Για γρήγορες ταχύτητες φόρτωσης/λήψης συνιστάται ευρυζωνική σύνδεση.

Η εφαρμογή Dell DataSafe Online είναι μία αυτοματοποιημένη υπηρεσία δημιουργίας αντιγράφων ασφαλείας και επαναφοράς που βοηθά στην προστασία των δεδομένων και άλλων σημαντικών αρχείων σας από καταστροφικά περιστατικά όπως κλοπή, φωτιά ή φυσικές καταστροφές. Μπορείτε να αποκτήσετε πρόσβαση στην υπηρεσία στον υπολογιστή σας χρησιμοποιώντας λογαριασμό που προστατεύεται με κωδικό πρόσβασης. Χρήση τού φορητού σας υπολογιστή Studio

Για περισσότερες πληροφορίες, επισκεφτείτε τον ιστοχώρο **delidatasafe.com**.

Για να προγραμματίσετε τη δημιουργία αντιγράφων ασφαλείας:

- Κάντε διπλό κλικ στο εικονίδιο της υπηρεσίας Dell DataSafe Online 
   που βρίσκεται στη γραμμή εργασιών.
- Ακολουθήστε τις οδηγίες που εμφανίζονται στην οθόνη.

# Επίλυση προβλημάτων

Η ενότητα αυτή παρέχει πληροφορίες για την αντιμετώπιση προβλημάτων στον υπολογιστή σας. Αν δεν μπορέσετε να λύσετε το πρόβλημα ακολουθώντας τις κατευθυντήριες γραμμές που ακολουθούν, ανατρέξτε στην ενότητα «Χρήση εργαλείων υποστήριξης» στη σελίδα 62 ή στην ενότητα «Επικοινωνία με την Dell» στη σελίδα 92.

ΕΙΔΟΠΟΙΗΣΗ: Το κάλυμμα του υπολογιστή πρέπει να αφαιρείται μόνο από εκπαιδευμένους τεχνικούς συντήρησης. Οδηγίες για προχωρημένους σχετικά με τις εργασίες συντήρησης μπορείτε να βρείτε στην ενότητα Service Manual (Εγχειρίδιο σέρβις) στην ιστοσελίδα support.dell.com/manuals.

# Προβλήματα στην οθόνη αφής

#### Ορισμένα ή όλα τα χαρακτηριστικά πολλαπλής αφής δεν λειτουργούν —

- Ορισμένα χαρακτηριστικά τής οθόνης αφής μπορεί να είναι απενεργοποιημένα.
   Για να ενεργοποιήσετε τα χαρακτηριστικά τής οθόνης αφής, κάντε κλικ στις επιλογές
   Start (Έναρξη) 
   → Control Panel
   (Πίνακας ελέγχου)→ Hardware and
   Sound (Υλικό και ήχος)→ Pen and
   Τοuch (Στιλό και αφή).
- Το χαρακτηριστικό πολλαπλής αφής μπορεί να μην υποστηρίζεται από την εφαρμογή.

# Κωδικοί ηχητικών σημάτων

Ο υπολογιστής σας μπορεί να εκπέμψει μια σειρά ηχητικών σημάτων στη διάρκεια της εκκίνησης, αν υπάρχουν σφάλματα ή προβλήματα. Αυτή η σειρά ηχητικών σημάτων, που λέγεται κωδικός ηχητικών σημάτων, επισημαίνει κάποιο πρόβλημα. Αν προκύψει πρόβλημα αυτού του είδους, σημειώστε τον κωδικό τού σφάλματος και επικοινωνήστε με την Dell (βλέπε «Επικοινωνία με την Dell» στη σελίδα 92).

ΣΗΜΕΙΩΣΗ: Για την αντικατάσταση εξαρτημάτων, ανατρέξτε στην ενότητα Service Manual (Εγχειρίδιο σέρβις) στην ιστοσελίδα support.dell.com/manuals.

| Κωδικός<br>ηχητικών<br>σημάτων | Πιθανό πρόβλημα                                                                                                    |
|--------------------------------|----------------------------------------------------------------------------------------------------|
| Ένα                            | Πιθανή αποτυχία πλακέτας<br>συστήματος — αποτυχία<br>αθροίσματος ελέγχου BIOS ROM                                                      |
| Δύο                            | Δεν εντοπίστηκε RAM<br>ΣΗΜΕΙΩΣΗ: Αν εγκαταστήσατε<br>ή αντικαταστήσατε τη μονάδα<br>μνήμης, βεβαιωθείτε ότι την<br>τοποθετήσατε σωστά. |
| Τρία                           | Πιθανή αποτυχία πλακέτας<br>συστήματος — Σφάλμα<br>συνόλου τσιπ                                                                        |
| Τέσσερα                        | Αποτυχία εγγραφής/ανάγνωσης<br>RAM                                                                                                    |
| Πέντε                          | Αποτυχία ρολογιού<br>πραγματικού χρόνου                                                                                                |
| Έξι                            | Αποτυχία κάρτας βίντεο ή τσιπ                                                                                                    |
| Επτά                           | Αποτυχία επεξεργαστή                                                                                                    |
| Οκτώ                           | Αποτυχία οθόνης                                                                                                    |

# Προβλήματα στο δίκτυο

### Ασύρματες συνδέσεις

#### Αν χαθεί η ασύρματη σύνδεση δικτύου — Ο ασύρματος δρομολογητής είναι εκτός σύνδεσης ή στον υπολογιστή απενεργοποιήθηκε η δυνατότητα ασύρματης επικοινωνίας.

- Βεβαιωθείτε ότι στον υπολογιστή σας είναι ενεργοποιημένη η ασύρματη επικοινωνία (βλέπε «Ενεργοποίηση ή απενεργοποίηση ασύρματης επικοινωνίας» στη σελίδα 15).
- Ελέγξτε τον ασύρματο δρομολογητή για να βεβαιωθείτε ότι τροφοδοτείται με ηλεκτρικό ρεύμα και είναι συνδεδεμένος στην πηγή δεδομένων σας (καλωδιακό μόντεμ ή διανομέα δικτύου).
- Επαναδημιουργήστε σύνδεση με τον ασύρματο δρομολογητή (βλέπε «Ρύθμιση ασύρματης σύνδεσης» στη σελίδα 19).
- Μπορεί να υπάρχουν παρεμβολές που εμποδίζουν ή διακόπτουν την ασύρματη σύνδεσή σας. Δοκιμάστε να μετακινήσετε τον υπολογιστή ώστε να είναι πιο κοντά στον ασύρματο δρομολογητή σας.

#### Ενσύρματες συνδέσεις Αν χαθεί η ενσύρματη σύνδεση δικτύου — Το καλώδιο δικτύου δεν κάνει καλή επαφή

το κάλωοιο οικτύου σεν κάνει κάλη επάφη ή είναι κατεστραμμένο.

Ελέγξτε το καλώδιο για να βεβαιωθείτε ότι είναι συνδεδεμένο και δεν είναι φθαρμένο.

# Προβλήματα στην τροφοδοσία

Αν η λυχνία τροφοδοσίας είναι σβηστή — Ο υπολογιστής ή είναι σβηστός ή δεν τροφοδοτείται με ρεύμα.

- Πιέστε το κουμπί τροφοδοσίας.
   Ο υπολογιστής επανέρχεται στην κανονική λειτουργία αν είναι σβηστός ή σε κατάσταση αδρανοποίησης.
- Αποσυνδέστε και συνδέστε ξανά το καλώδιο του μετασχηματιστή AC στο σύνδεσμο τροφοδοσίας τού υπολογιστή και στην ηλεκτρική πρίζα.
- Αν ο υπολογιστής είναι συνδεδεμένος σε πολύπριζο, βεβαιωθείτε ότι το πολύπριζο είναι συνδεδεμένο σε ηλεκτρική πρίζα και ενεργοποιημένο.
- Παρακάμψτε προσωρινά συσκευές προστασίας έναντι ισχύος, πολύπριζα και καλώδια επέκτασης για να εξακριβώσετε αν μπορείτε να θέσετε τον υπολογιστή σε λειτουργία.

- Σιγουρευτείτε ότι η ηλεκτρική πρίζα λειτουργεί, δοκιμάζοντάς τη με μια άλλη συσκευή, π.χ. ένα φωτιστικό.
- Ελέγξτε τις συνδέσεις του μετασχηματιστή
   AC. Αν ο μετασχηματιστής AC έχει κάποια
   λυχνία, βεβαιωθείτε ότι ανάβει.
- Αν το πρόβλημα δεν λυθεί, επικοινωνήστε με την Dell (βλέπε «Επικοινωνία με την Dell» στη σελίδα 92).

#### Αν η λυχνία τροφοδοσίας μένει συνεχώς αναμμένη σε λευκό χρώμα και ο υπολογιστής δεν αποκρίνεται — Μπορεί να μην αποκρίνεται η οθόνη.

- Πιέστε το κουμπί τροφοδοσίας και κρατήστε το πατημένο ωσότου σβήσει ο υπολογιστής. Στη συνέχεια, θέστε τον και πάλι σε λειτουργία.
- Αν το πρόβλημα δεν λυθεί, επικοινωνήστε με την Dell (βλέπε «Επικοινωνία με την Dell» στη σελίδα 92).

#### Επίλυση προβλημάτων

#### Αν η ενδεικτική λυχνία αναβοσβήνει σε λευκό χρώμα — Ο υπολογιστής είναι σε κατάσταση αναμονής ή μπορεί να μην αποκρίνεται η οθόνη.

- Πιέστε κάποιο πλήκτρο στο πληκτρολόγιο, κινήστε το συνδεδεμένο ποντίκι ή το δάχτυλό σας στην επιφάνεια αφής ή πιέστε το κουμπί τροφοδοσίας για επάνοδο στην κανονική λειτουργία.
- Αν η οθόνη δεν αποκρίνεται, πιέστε το κουμπί τροφοδοσίας και κρατήστε το πατημένο ωσότου σβήσει ο υπολογιστής.
   Στη συνέχεια, θέστε τον και πάλι σε λειτουργία.
- Αν το πρόβλημα δεν λυθεί, επικοινωνήστε με την Dell (βλέπε «Επικοινωνία με την Dell» στη σελίδα 92).

#### Αν αντιμετωπίζετε παρεμβολές που δυσχεραίνουν τη λήψη στον υπολογιστή σας — Κάποιο ανεπιθύμητο σήμα δημιουργεί παρεμβολές διακόπτοντας ή εμποδίζοντας

άλλα σήματα. Ορισμένες από τις πιθανές αιτίες παρεμβολών είναι οι εξής:

- Καλώδια επέκτασης τροφοδοτικού, πληκτρολογίου και ποντικιού.
- Υπερβολικά πολλές συσκευές συνδεδεμένες σε πολύπριζο.
- Πολλά πολύπριζα συνδεδεμένα στην ίδια ηλεκτρική πρίζα.

# Προβλήματα στη μνήμη

#### Αν λάβετε μήνυμα για ανεπαρκή μνήμη —

- Αποθηκεύστε και κλείστε όλα τα ανοικτά αρχεία και τερματίστε όλα τα ανοικτά προγράμματα που δεν χρησιμοποιείτε για να διαπιστώσετε αν έτσι θα λυθεί το πρόβλημα.
- Για να μάθετε τις ελάχιστες απαιτήσεις μνήμης, ανατρέξτε στην τεκμηρίωση του λογισμικού. Αν χρειαστεί, εγκαταστήστε πρόσθετη μνήμη (βλέπε Service Manual (Εγχειρίδιο σέρβις) στην ιστοσελίδα support.dell.com/manuals).

- Αφαιρέστε και επανατοποθετήστε τις μονάδες μνήμης στους συνδέσμους (βλέπε Service Manual (Εγχειρίδιο σέρβις) στην ιστοσελίδα support.dell.com/manuals).
- Αν το πρόβλημα δεν λυθεί, επικοινωνήστε με την Dell (βλέπε «Επικοινωνία με την Dell» στη σελίδα 92).

#### Αν αντιμετωπίσετε άλλα προβλήματα στη μνήμη —

- Εκτελέστε το διαγνωστικό πρόγραμμα της Dell (βλέπε «Διαγνωστικό πρόγραμμα της Dell» στη σελίδα 67).
- Αν το πρόβλημα δεν λυθεί, επικοινωνήστε με την Dell (βλέπε «Επικοινωνία με την Dell» στη σελίδα 92).

## Προβλήματα λόγω κλειδωμάτων και λογισμικού

Αν δεν γίνεται εκκίνηση του υπολογιστή — Βεβαιωθείτε ότι το τροφοδοτικό είναι καλά συνδεδεμένο στον υπολογιστή και στην ηλεκτρική πρίζα.

#### Αν κάποιο πρόγραμμα πάψει να αποκρίνεται —

Τερματίστε το πρόγραμμα:

- Πιέστε τα πλήκτρα <Ctrl><Shift><Esc> ταυτόχρονα.
- 2. Κάντε κλικ στην επιλογή Applications (Εφαρμογές).
- Κάντε κλικ στο πρόγραμμα που δεν αποκρίνεται πλέον.
- Κάντε κλικ στην επιλογή End Task (Τέλος διεργασίας).

#### Αν κάποιο πρόγραμμα καταρρέει κατ'

επανάληψη — Ανατρέξτε στην τεκμηρίωση του λογισμικού. Αν χρειαστεί, απεγκαταστήστε το πρόγραμμα και, στη συνέχεια, εγκαταστήστε το ξανά.

ΣΗΜΕΙΩΣΗ: Το λογισμικό συνήθως περιλαμβάνει οδηγίες για την εγκατάσταση στην τεκμηρίωσή του ή στο CD.

#### Αν ο υπολογιστής πάψει να αποκρίνεται ή αν εμφανιστεί μια μπλε οθόνη που δεν αλλάζει —

ΠΡΟΣΟΧΗ: Αν δεν μπορείτε να εκτελέσετε τερματισμό τού λειτουργικού συστήματος, μπορεί να χάσετε δεδομένα.

Αν δεν μπορέσετε να λάβετε απόκριση πιέζοντας κάποιο πλήκτρο στο πληκτρολόγιό σας ή κινώντας το ποντίκι, πιέστε το κουμπί τροφοδοσίας για τουλάχιστον 8 έως 10 δευτερόλεπτα ωσότου σβήσει ο υπολογιστής και, στη συνέχεια, επανεκκινήστε τον.

#### Αν κάποιο πρόγραμμα είναι σχεδιασμένο για παλαιότερη έκδοση του λειτουργικού συστήματος Microsoft® Windows® —

Εκτελέστε την εφαρμογή Program Compatibility Wizard (Οδηγός συμβατότητας προγράμματος). Η εφαρμογή Program Compatibility Wizard (Οδηγός συμβατότητας προγράμματος) ρυθμίζει τις παραμέτρους τού προγράμματος έτσι ώστε να εκτελείται σε περιβάλλον παρόμοιο με αυτό που είχε η παλαιότερη έκδοση του λειτουργικού συστήματος Microsoft Windows.

Εκτελέστε την εφαρμογή Program Compatibility Wizard (Οδηγός συμβατότητας προγράμματος): *Windows 7* 

- Κάντε κλικ στις επιλογές Start (Έναρξη)
   Ontrol Panel (Πίνακας ελέγχου)→ Programs (Προγράμματα)→ Run programs made for previous versions of Windows (Εκτέλεση προγραμμάτων που προορίζονται για προγενέστερες εκδόσεις των Windows).
- Στην οθόνη υποδοχής, κάντε κλικ στην επιλογή Next (Επόμενο).

- Ακολουθήστε τις οδηγίες που παρουσιάζονται στην οθόνη.
   Windows Vista
- Κάντε κλικ στις επιλογές Start (Έναρξη)
   Omegame Control Panel (Πίνακας ελέγχου)→ Programs (Προγράμματα)→ Use an older program with this version of Windows (Χρήση παλαιότερου προγράμματος με αυτήν την έκδοση των Windows).
- Στην οθόνη υποδοχής, κάντε κλικ στην επιλογή Next (Επόμενο).
- 3. Ακολουθήστε τις οδηγίες που παρουσιάζονται στην οθόνη.

# Αν αντιμετωπίσετε άλλα προβλήματα στο λογισμικό —

- Δημιουργήστε αμέσως αντίγραφα ασφαλείας των αρχείων σας.
- Χρησιμοποιήστε πρόγραμμα προστασίας από ιούς για να ελέγξετε τον σκληρό δίσκο ή τα CD.
- Αποθηκεύστε και κλείστε όλα τα ανοιχτά αρχεία ή προγράμματα και τερματίστε τη λειτουργία του υπολογιστή σας από το μενού Start (Έναρξη) 😨.

- Για πληροφορίες σχετικά με την αντιμετώπιση προβλημάτων, ανατρέξτε στην τεκμηρίωση του λογισμικού ή επικοινωνήστε με τον κατασκευαστή του:
  - Βεβαιωθείτε ότι το πρόγραμμα είναι συμβατό με το λειτουργικό σύστημα που έχετε εγκατεστημένο στον υπολογιστή σας.
  - Βεβαιωθείτε ότι ο υπολογιστής
     ικανοποιεί τις ελάχιστες απαιτήσεις
     υλικού για την εκτέλεση του λογισμικού.
     Για πληροφορίες, ανατρέξτε στην
     τεκμηρίωση του λογισμικού.
  - Βεβαιωθείτε ότι η εγκατάσταση του
     προγράμματος και η διαμόρφωση των
     παραμέτρων του έχουν γίνει σωστά.
  - Επαληθεύστε ότι τα προγράμματα οδήγησης των συσκευών δεν είναι σε διένεξη με το πρόγραμμα.
  - Αν χρειαστεί, καταργήστε το πρόγραμμα και, στη συνέχεια, επανεγκαταστήστε το.

# Χρήση των εργαλείων υποστήριξης

# Dell Support Center (Κέντρο υποστήριξης της Dell)

Η εφαρμογή **Dell Support Center** (Κέντρο υποστήριξης της Dell) σάς βοηθά να βρείτε την υπηρεσία, την υποστήριξη και τις πληροφορίες που χρειάζεστε για κάθε συγκεκριμένο σύστημα.

Για εκκίνηση της εφαρμογής, κάντε κλικ στο εικονίδιο 🌠 στη γραμμή εργασιών.

Η αρχική σελίδα της εφαρμογής **Dell Support Center** παρουσιάζει τον αριθμό μοντέλου, την ετικέτα εξυπηρέτησης και τον κωδικό ταχείας εξυπηρέτησης του υπολογιστή σας καθώς και τις πληροφορίες για επικοινωνία με το τμήμα εξυπηρέτησης. Επίσης, η αρχική σελίδα παρέχει συνδέσμους για πρόσβαση στα εξής:

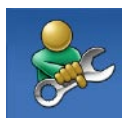

Αυτόματη βοήθεια (αντιμετώπιση προβλημάτων, ασφάλεια, επιδόσεις συστήματος, δίκτυο/Ιντερνετ, δημιουργία αντιγράφων ασφαλείας/επαναφορά και λειτουργικό σύστημα Windows)

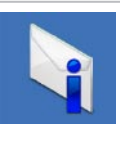

Ειδοποιήσεις (ειδοποιήσεις από το τμήμα τεχνικής υποστήριξης για θέματα που έχουν σχέση με τον υπολογιστή σας)

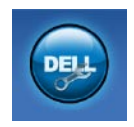

Βοήθεια από την Dell (τεχνική υποστήριξη μέσω DellConnect<sup>™</sup>, εξυπηρέτηση πελατών, εκπαίδευση και μαθήματα, βοήθεια μέσω Solution Station<sup>™</sup> και έλεγχος μέσω διαδικτύου με το PC CheckUp)

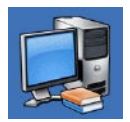

Πληροφορίες για το σύστημά σας (τεκμηρίωση συστήματος, πληροφορίες για την εγγύηση, πληροφορίες συστήματος, αναβαθμίσεις & παρελκόμενα)

Για περισσότερες πληροφορίες σχετικά με την εφαρμογή **Dell Support Center** και τα διαθέσιμα εργαλεία υποστήριξης, κάντε κλικ στην καρτέλα **Services** (Υπηρεσίες) στον ιστοχώρο **support.dell.com**.

# My Dell Downloads

ΣΗΜΕΙΩΣΗ: Η υπηρεσία My Dell Downloads (Τα στοιχεία λήψης μου από την Dell) μπορεί να μην είναι διαθέσιμη σε όλες τις περιοχές.

Ορισμένα λογισμικά που είναι προεγκατεστημένα στον νέο σας υπολογιστή δεν περιλαμβάνουν CD ή DVD με αντίγραφο ασφαλείας. Το λογισμικό αυτό είναι διαθέσιμο στον ιστοχώρο My Dell Downloads (Τα στοιχεία λήψης μου από την Dell). Από τον ιστοχώρο αυτό μπορείτε να προχωρήσετε στη λήψη λογισμικού που είναι διαθέσιμο για επανεγκατάσταση ή να δημιουργήσετε αντίγραφα ασφαλείας σε δικά σας μέσα.

Για εγγραφή στην υπηρεσία My Dell Downloads (Τα στοιχεία λήψης μου από την Dell) και χρήση της:

1. Επισκεφτείτε την ιστοσελίδα downloadstore.dell.com/media.

Χρήση των εργαλείων υποστήριξης

 Ακολουθήστε τις οδηγίες που παρουσιάζονται στην οθόνη για εγγραφή και λήψη του λογισμικού.

Επανεγκαταστήστε το λογισμικό ή δημιουργήστε μέσα με αντίγραφα ασφαλείας του για μελλοντική χρήση.

# Μηνύματα συστήματος

Αν ο υπολογιστής σας έχει κάποιο πρόβλημα ή σφάλμα, μπορεί να παρουσιάσει μήνυμα συστήματος που θα σας βοηθήσει να εξακριβώσετε την αιτία και να κάνετε ό, τι χρειάζεται για να λυθεί το πρόβλημα.

ΣΗΜΕΙΩΣΗ: Αν το μήνυμα που λάβατε δεν περιλαμβάνεται στα παραδείγματα που ακολουθούν, ανατρέξτε στην τεκμηρίωση είτε του λειτουργικού συστήματος είτε του προγράμματος που εκτελούσατε όταν εμφανίστηκε το μήνυμα. Εναλλακτικά μπορείτε να ανατρέξετε στην ενότητα Οδηγός τεχνολογίας Dell που θα βρείτε στον σκληρό σας δίσκο ή στην ιστοσελίδα support.dell.com/manuals ή να επικοινωνήσετε με την Dell (βλέπε «Επικοινωνία με την Dell» στη σελίδα 92).

Alert! Previous attempts at booting this system have failed at checkpoint [nnnn]. For help in resolving this problem, please note this checkpoint and contact Dell Technical Support (Προσοχή! Οι προηγούμενες προσπάθειες κατά την εκκίνηση του συστήματος απέτυχαν στο σημείο ελέγχου [nnnn]. Για βοήθεια στην επίλυση του προβλήματος, σημειώστε το σημείο ελέγχου και επικοινωνήστε με το τμήμα τεχνικής υποστήριξης της Dell) — Ο υπολογιστής απέτυχε να ολοκληρώσει τη ρουτίνα εκκίνησης τρεις συνεχόμενες φορές εξαιτίας του ίδιου σφάλματος. Επικοινωνήστε με την Dell (βλέπε «Επικοινωνία με την Dell» στη σελίδα 92).

CMOS checksum error (Σφάλμα αθροίσματος ελέγχου CMOS) — Πιθανή αποτυχία μητρικής πλακέτας ή χαμηλή ισχύς μπαταρίας ρολογιού πραγματικού χρόνου (RTC). Αντικαταστήστε την μπαταρία (βλέπε Service Manual (Εγχειρίδιο σέρβις) στην ιστοσελίδα support.dell.com/manuals) ή επικοινωνήστε με την Dell (βλέπε «Επικοινωνία με την Dell» στη σελίδα 92).

CPU fan failure (Αποτυχία ανεμιστήρα CPU) — Ο ανεμιστήρας του επεξεργαστή απέτυχε. Αντικαταστήστε τον ανεμιστήρα του επεξεργαστή (βλέπε Service Manual (Εγχειρίδιο σέρβις) στην ιστοσελίδα support.dell.com/manuals).

Hard-disk drive failure (Αποτυχία σκληρού δίσκου) — Πιθανή αποτυχία του σκληρού δίσκου στη διάρκεια της διαδικασίας POST. Επικοινωνήστε με την Dell (βλέπε «Επικοινωνία με την Dell» στη σελίδα 92).

Hard-disk drive read failure (Αποτυχία ανάγνωσης σκληρού δίσκου) — Πιθανή αποτυχία του σκληρού δίσκου στη διάρκεια του ελέγχου κατά την εκκίνησή της. Επικοινωνήστε με την Dell (βλέπε «Επικοινωνία με την Dell» στη σελίδα 92). Keyboard failure (Αποτυχία πληκτρολογίου) — Αποτυχία του πληκτρολογίου ή το καλώδιό του δεν κάνει καλή επαφή.

Για να αντικαταστήσετε το πληκτρολόγιο, ανατρέξτε στην ενότητα Service Manual (Εγχειρίδιο σέρβις) στην ιστοσελίδα support.dell.com/manuals.

No boot device available (Δεν υπάρχει διαθέσιμη συσκευή εκκίνησης) — Δεν υπάρχει εκκινήσιμο διαμέρισμα στον σκληρό δίσκο, το καλώδιό του δεν κάνει καλή επαφή ή δεν υπάρχει εκκινήσιμη συσκευή.

- Αν η συσκευή εκκίνησής σας είναι
   ο σκληρός δίσκος, σιγουρευτείτε ότι τα
   καλώδια είναι συνδεδεμένα και ότι η μονάδα
   είναι εγκατεστημένη σωστά και διαμερισμένη
   ως συσκευή εκκίνησης.
- Μπείτε στις ρυθμίσεις συστήματος και βεβαιωθείτε ότι οι πληροφορίες για την ακολουθία εκκίνησης είναι σωστές (οδηγίες περιέχει ο Οδηγός τεχνολογίας της Dell στην ιστοσελίδα support.dell.com/manuals).

Νο timer tick interrupt (Οι χτύποι του ρολογιού του χρονοδιακόπτη δεν διακόπτονται) — Εσφαλμένη λειτουργία κάποιου τσιπ στην πλακέτα συστήματος ή αποτυχία της πλακέτας συστήματος. Επικοινωνήστε με την Dell (βλέπε «Επικοινωνία με την Dell» στη σελίδα 92).

USB over current error (Σφάλμα λόγω υπερρεύματος USB) — Αποσυνδέστε τη συσκευή USB. Η συσκευή USB χρειάζεται περισσότερη ισχύ για να λειτουργήσει σωστά. Συνδέστε τη συσκευή USB με εξωτερική πηγή τροφοδοσίας ή, αν η συσκευή σας έχει δύο καλώδια USB, συνδέστε και τα δύο.

CAUTION - Hard Drive SELF MONITORING SYSTEM has reported that a parameter has exceeded its normal operating range. Dell recommends that you back up your data regularly. A parameter out of range may or may not indicate a potential hard drive problem (ΠΡΟΣΟΧΗ - Το ΣΥΣΤΗΜΑ ΑΥΤΟΠΑΡΑΚΟΛΟΥΘΗΣΗΣ του σκληρού δίσκου ανέφερε ότι κάποια παράμετρος ξεπέρασε το εύρος της κανονικής λειτουργίας της. Η Dell συνιστά την τακτική δημιουργία αντιγράφων ασφαλείας των δεδομένων σας. Αν κάποια παράμετρος είναι εκτός εύρους, μπορεί να υπάρχει πρόβλημα στον σκληρό δίσκο) — Σφάλμα S.M.A.R.Τ, πιθανή αποτυχία του σκληρού δίσκου. Επικοινωνήστε με την Dell (βλέπε «Επικοινωνία με την Dell» στη σελίδα 92).

### Hardware Troubleshooter (Αντιμετώπιση προβλημάτων στο υλικό)

Αν κάποια συσκευή είτε δεν εντοπιστεί κατά την εγκατάσταση του λειτουργικού συστήματος είτε εντοπιστεί αλλά οι ρυθμίσεις της διαμορφώθηκαν λανθασμένα, μπορείτε να χρησιμοποιήσετε τη δυνατότητα Hardware Troubleshooter (Αντιμετώπιση προβλημάτων υλικού) για να διορθωθεί η ασυμβατότητα. Για έναρξη της εφαρμογής Hardware Troubleshooter (Αντιμετώπιση προβλημάτων υλικού):

- Κάντε κλικ στις επιλογές Start (Έναρξη)
   → Help and Support (Βοήθεια και υποστήριξη).
- 2. Στο πεδίο αναζήτησης πληκτρολογήστε τη φράση hardware troubleshooter και πιέστε το <Enter> για να αρχίσει η αναζήτηση.
- Στα αποτελέσματα της αναζήτησης, επιλέξτε τη δυνατότητα που περιγράφει το πρόβλημα με τον καλύτερο δυνατό τρόπο και ακολουθήστε τα υπόλοιπα βήματα αντιμετώπισης προβλημάτων.

# Διαγνωστικό πρόγραμμα της Dell

Αν αντιμετωπίσετε κάποιο πρόβλημα στον υπολογιστή σας, προτού επικοινωνήσετε με την Dell για τεχνική βοήθεια, πραγματοποιήστε τους ελέγχους που αναφέρει η ενότητα «Προβλήματα λόγω κλειδωμάτων και λογισμικού» στη σελίδα 59 και εκτελέστε το διαγνωστικό πρόγραμμα της Dell. Προτού ξεκινήσετε, συνιστούμε να εκτυπώσετε τις διαδικασίες αυτές.

- ΣΗΜΕΙΩΣΗ: Το διαγνωστικό πρόγραμμα της Dell λειτουργεί μόνο στους υπολογιστές τής Dell.
- ΣΗΜΕΙΩΣΗ: Ο δίσκος με το όνομα Drivers and Utilities (Προγράμματα οδήγησης και βοηθητικές εφαρμογές) είναι προαιρετικός και μπορεί να μην τον παραλάβετε μαζί με τον υπολογιστή σας.

Σιγουρευτείτε ότι η συσκευή που θέλετε να ελέγξετε παρουσιάζεται στο πρόγραμμα ρύθμισης του συστήματος και είναι ενεργή Πιέστε το <F2> στη διάρκεια της διαδικασίας POST (Power On Self Test, αυτόματος έλεγχος κατά την ενεργοποίηση) για είσοδο στη βοηθητική εφαρμογή System Setup (BIOS) (Ρύθμιση συστήματος (BIOS)).

Κάντε εκκίνηση του διαγνωστικού προγράμματος της Dell από τον σκληρό σας δίσκο ή από το δίσκο με το όνομα Drivers and Utilities (Προγράμματα οδήγησης και βοηθητικές εφαρμογές).

### Εκκίνηση του διαγνωστικού προγράμματος της Dell από τον σκληρό σας δίσκο

Τα διαγνωστικό πρόγραμμα της Dell βρίσκεται σε ένα αθέατο διαμέρισμα της βοηθητικής εφαρμογής διαγνωστικών ελέγχων στον σκληρό σας δίσκο.

- ΣΗΜΕΙΩΣΗ: Αν ο υπολογιστής σας δεν μπορεί να εμφανίσει εικόνα στην οθόνη, επικοινωνήστε με την Dell (βλέπε «Επικοινωνία με την Dell» στη σελίδα 92).
- Σιγουρευτείτε ότι ο υπολογιστής είναι συνδεδεμένος σε ηλεκτρική πρίζα που ξέρετε ότι λειτουργεί σωστά.
- Θέστε σε λειτουργία (ή επανεκκινήστε) τον υπολογιστή σας.
- Όταν εμφανιστεί το λογότυπο DELL<sup>™</sup>, πιέστε αμέσως το <F12>. Επιλέξτε Diagnostics (Διαγνωστικό πρόγραμμα) από το μενού εκκίνησης και πιέστε το <Enter>.

Έτσι θα ενεργοποιηθεί η αξιολόγηση του συστήματος πριν από την εκκίνηση (Pre-Boot System Assessment (PSA)) στον υπολογιστή σας.

- ΣΗΜΕΙΩΣΗ: Αν περιμένετε πάρα πολλή ώρα και εμφανίζεται το λογότυπο του λειτουργικού συστήματος, συνεχίστε να περιμένετε ωσότου δείτε την επιφάνεια εργασίας των Microsoft® Windows® και, στη συνέχεια, τερματίστε τη λειτουργία τού υπολογιστή σας και προσπαθήστε ξανά.
- ΣΗΜΕΙΩΣΗ: Αν εμφανιστεί μήνυμα ότι δεν βρέθηκε διαμέρισμα της βοηθητικής εφαρμογής διαγνωστικών ελέγχων, εκτελέστε το διαγνωστικό πρόγραμμα της Dell από το δίσκο με το όνομα Drivers and Utilities (Προγράμματα οδήγησης και βοηθητικές εφαρμογές).

Αν ενεργοποιηθεί η διαδικασία PSA:

 a. Η διαδικασία PSA θα αρχίσει να εκτελεί ελέγχους.

- b. Αν η διαδικασία PSA ολοκληρωθεί επιτυχώς, παρουσιάζεται το εξής μήνυμα: «No problems have been found with this system so far. Do you want to run the remaining memory tests? This will take about 30 minutes or more. Do you want to continue? (Recommended).» (Μέχρι στιγμής δεν εντοπίστηκαν προβλήματα στο σύστημα. Θέλετε να εκτελεστούν οι υπόλοιποι έλεγχοι στη μνήμη; Θα διαρκέσουν περίπου 30 λεπτά ή περισσότερο. Θέλετε να συνεχίσετε; (Συνιστάται)).
- c. Αν αντιμετωπίζετε προβλήματα στη μνήμη, πιέστε το <y> ή, αλλιώς, πιέστε το <n>. Εμφανίζεται το εξής μήνυμα: «Booting Dell Diagnostic Utility Partition. Press any key to continue.» (Γίνεται εκκίνηση από το διαμέρισμα της βοηθητικής εφαρμογής με το διαγνωστικό πρόγραμμα της Dell. Για να συνεχίσετε, πιέστε οποιοδήποτε πλήκτρο).

 d. Πιέστε οποιοδήποτε πλήκτρο για μετάβαση στο παράθυρο Choose An Option (Επιλογή δυνατότητας).

#### Αν δεν ενεργοποιηθεί η διαδικασία PSA:

Πιέστε οποιοδήποτε πλήκτρο για εκκίνηση του διαγνωστικού προγράμματος της Dell από το διαμέρισμα της βοηθητικής εφαρμογής με το διαγνωστικό πρόγραμμα και για μετάβαση στο παράθυρο **Choose An Option** (Επιλογή δυνατότητας).

- Επιλέξτε τον έλεγχο που θέλετε να εκτελεστεί.
- 5. Αν αντιμετωπίσετε πρόβλημα στη διάρκεια του ελέγχου, εμφανίζεται μήνυμα με κωδικό σφάλματος και περιγραφή του προβλήματος. Σημειώστε τον κωδικό τού σφάλματος και την περιγραφή τού προβλήματος και επικοινωνήστε με την Dell (βλέπε «Επικοινωνία με την Dell» στη σελίδα 92).

- ΣΗΜΕΙΩΣΗ: Η ετικέτα εξυπηρέτησης για τον υπολογιστή σας παρουσιάζεται στο πάνω μέρος τής οθόνης κάθε ελέγχου. Η ετικέτα εξυπηρέτησης βοηθά στην αναγνώριση του υπολογιστή σας όταν επικοινωνείτε με την Dell.
- 6. Όταν ολοκληρωθούν οι έλεγχοι, κλείστε την οθόνη ελέγχων για να επιστρέψετε στο παράθυρο Choose An Option (Επιλογή δυνατότητας).
- Για έξοδο από το διαγνωστικό πρόγραμμα της Dell και επανεκκίνηση του υπολογιστή, κάντε κλικ στην επιλογή Exit (Έξοδος).
## Έναρξη του διαγνωστικού προγράμματος της Dell από το δίσκο με το όνομα Drivers and Utilities (Προγράμματα οδήγησης και βοηθητικές εφαρμογές)

- ΣΗΜΕΙΩΣΗ: Ο δίσκος με το όνομα Drivers and Utilities (Προγράμματα οδήγησης και βοηθητικές εφαρμογές) είναι προαιρετικός και μπορεί να μην τον παραλάβετε μαζί με τον υπολογιστή σας.
- Τοποθετήστε στη μονάδα το δίσκο Drivers and Utilities (Προγράμματα οδήγησης και βοηθητικές εφαρμογές).
- Τερματίστε τη λειτουργία τού υπολογιστή και επανεκκινήστε τον.
  Όταν εμφανιστεί το λογότυπο DELL, πιέστε αμέσως το <F12>.

- ΣΗΜΕΙΩΣΗ: Αν περιμένετε πάρα πολλή ώρα και εμφανίζεται το λογότυπο του λειτουργικού συστήματος, συνεχίστε να περιμένετε ωσότου δείτε την επιφάνεια εργασίας των Microsoft® Windows® και, στη συνέχεια, τερματίστε τη λειτουργία τού υπολογιστή σας και προσπαθήστε ξανά.
- ΣΗΜΕΙΩΣΗ: Τα βήματα που ακολουθούν αλλάζουν την ακολουθία εκκίνησης για μία μόνο φορά. Η επόμενη εκκίνηση του υπολογιστή γίνεται με βάση τις συσκευές που καθορίζονται στο πρόγραμμα ρύθμισης του συστήματος.
- Όταν εμφανιστεί η λίστα των συσκευών εκκίνησης, επισημάνετε την επιλογή CD/DVD/CD-RW και πιέστε το <Enter>.
- 4. Από το μενού που εμφανίζεται επιλέξτε Boot from CD-ROM (Εκκίνηση από CD-ROM) και πιέστε το <Enter>.
- 5. Πληκτρολογήστε τον αριθμό 1 για να ξεκινήσει το μενού CD και πιέστε το <Enter> για να προχωρήσετε.

Χρήση των εργαλείων υποστήριξης

- 6. Από την αριθμημένη λίστα επιλέξτε Run the 32 Bit Dell Diagnostics (Εκτέλεση του διαγνωστικού προγράμματος 32 Bit της Dell). Αν παρατίθενται πολλαπλές εκδόσεις, επιλέξτε αυτήν που ενδείκνυται για τον υπολογιστή σας.
- Επιλέξτε τον έλεγχο που θέλετε να εκτελεστεί.
- 8. Αν αντιμετωπίσετε πρόβλημα στη διάρκεια κάποιου ελέγχου, στην οθόνη σας θα εμφανιστεί μήνυμα με κωδικό σφάλματος και περιγραφή του προβλήματος. Σημειώστε τον κωδικό τού σφάλματος και την περιγραφή τού προβλήματος και επικοινωνήστε με την Dell (βλέπε «Επικοινωνία με την Dell» στη σελίδα 92).
  - ΣΗΜΕΙΩΣΗ: Η ετικέτα εξυπηρέτησης για τον υπολογιστή σας παρουσιάζεται στο πάνω μέρος τής οθόνης κάθε ελέγχου. Η ετικέτα εξυπηρέτησης βοηθά στην αναγνώριση του υπολογιστή σας όταν επικοινωνείτε με την Dell.

- Όταν ολοκληρωθούν οι έλεγχοι, κλείστε την οθόνη ελέγχων για να επιστρέψετε στο παράθυρο Choose An Option (Επιλογή δυνατότητας).
- 10. Για έξοδο από το διαγνωστικό πρόγραμμα της Dell και επανεκκίνηση του υπολογιστή, κάντε κλικ στην επιλογή Exit (Έξοδος).
- 11. Βγάλτε από τη μονάδα το δίσκο με το όνομα Drivers and Utilities (Προγράμματα οδήγησης και βοηθητικές εφαρμογές).

# Επαναφορά τού λειτουργικού σας συστήματος

Μπορείτε να κάνετε επαναφορά του λειτουργικού συστήματος στον υπολογιστή σας χρησιμοποιώντας μια από τις εξής επιλογές:

▲ ΠΡΟΣΟΧΗ: Αν χρησιμοποιήσετε τη δυνατότητα Dell Factory Image Restore (Επαναφορά εργοστασιακού ειδώλου Dell) ή το δίσκο με το όνομα Operating System (Λειτουργικό σύστημα), διαγράφονται όλα τα αρχεία δεδομένων που υπάρχουν στον υπολογιστή σας. Προτού χρησιμοποιήσετε τις επιλογές αυτές, δημιουργήστε αντίγραφα ασφαλείας των δεδομένων, αν είναι εφικτό.

| Επιλογή                             | Χρήση                                                                                                    |
|-------------------------------------|----------------------------------------------------------------------------------------------------|
| Επαναφορά συστήματος                | ως πρώτη λύση                                                                                                    |
| Εφαρμογή Dell DataSafe Local        | όταν το πρόβλημά σας δεν λύνεται με τη λειτουργία                                                                                                    |
| Backup                              | System Restore (Επαναφορά συστήματος)                                                                                                    |
| Μέσα επαναφοράς συστήματος          | όταν λόγω αποτυχίας του λειτουργικού συστήματος δεν<br>είναι δυνατή η χρήση των δυνατοτήτων System Restore<br>(Επαναφορά συστήματος) και DataSafe Local Backup<br>(Δημιουργία τοπικών αντιγράφων ασφαλείας με την<br>εφαρμογή Dell DataSafe Local Backup)<br>κατά την εγκατάσταση του εργοστασιακού ειδώλου σε<br>σκληρό δίσκο που μόλις εγκαταστήσατε |
| Επαναφορά εργοστασιακού             | για επαναφορά του υπολογιστή σας στη λειτουργική                                                                                                    |
| ειδώλου Dell                        | κατάσταση που ήταν όταν τον παραλάβατε                                                                                                    |
| Δίσκος με το όνομα <i>Operating</i> | για επανεγκατάσταση μόνο του λειτουργικού συστήματος                                                                                                    |
| <i>System</i> (Λειτουργικό σύστημα) | στον υπολογιστή σας                                                                                                    |

ΣΗΜΕΙΩΣΗ: Μπορεί να μην παραλάβετε μαζί με τον υπολογιστή σας το δίσκο με το όνομα Operating System (Λειτουργικό σύστημα).

# System Restore (Επαναφορά συστήματος)

Τα λειτουργικά συστήματα Windows παρέχουν την επιλογή System Restore (Επαναφορά συστήματος) που σας επιτρέπει να επαναφέρετε τον υπολογιστή σας σε προγενέστερη κατάσταση λειτουργίας (χωρίς να επηρεάζονται τα αρχεία δεδομένων) αν, ύστερα από ορισμένες αλλαγές στο υλικό, το λογισμικό ή άλλες ρυθμίσεις συστήματος, ο υπολογιστής βρέθηκε σε ανεπιθύμητη κατάσταση λειτουργίας. Όσες αλλαγές κάνει η λειτουργία System Restore (Επαναφορά συστήματος) στον υπολογιστή σας είναι πλήρως αναστρέψιμες.

ΠΡΟΣΟΧΗ: Φροντίστε να δημιουργείτε τακτικά αντίγραφα ασφαλείας των αρχείων δεδομένων σας. Η λειτουργία System Restore (Επαναφορά συστήματος) δεν παρακολουθεί ούτε επαναφέρει τα αρχεία των δεδομένων σας.

# Έναρξη της λειτουργίας System Restore (Επαναφορά συστήματος)

- 1. Κάντε κλικ στην επιλογή Start (Έναρξη) 📀.
- 2. Στο πλαίσιο αναζήτησης πληκτρολογήστε τη φράση System Restore και πιέστε το <Enter>.
- ΣΗΜΕΙΩΣΗ: Μπορεί να εμφανιστεί το παράθυρο User Account Control (Έλεγχος λογαριασμού χρήστη). Αν είστε διαχειριστής στον υπολογιστή, κάντε κλικ στην επιλογή Continue (Συνέχεια). Αλλιώς, επικοινωνήστε με το διαχειριστή σας για να συνεχίσετε την επιθυμητή ενέργεια.
- Κάντε κλικ στην επιλογή Next (Επόμενο) και ακολουθήστε τις οδηγίες που παρουσιάζονται στην οθόνη.

Στην περίπτωση που η λειτουργία System Restore (Επαναφορά συστήματος) δεν λύσει το πρόβλημα, μπορείτε να αναιρέσετε την τελευταία επαναφορά συστήματος.

### Αναίρεση της τελευταίας επαναφοράς συστήματος

- ΣΗΜΕΙΩΣΗ: Προτού αναιρέσετε την τελευταία επαναφορά συστήματος, αποθηκεύστε και κλείστε όλα τα ανοιχτά αρχεία και τερματίστε όλα τα ανοιχτά προγράμματα. Μην τροποποιήσετε, μην ανοίξετε και μη διαγράψετε αρχεία ή προγράμματα ωσότου ολοκληρωθεί η επαναφορά συστήματος.
- 1. Κάντε κλικ στην επιλογή Start (Έναρξη) 📀.
- 2. Στο πλαίσιο αναζήτησης πληκτρολογήστε τη φράση System Restore και πιέστε το <Enter>.
- Κάντε κλικ στην επιλογή Undo my last restoration (Αναίρεση της τελευταίας επαναφοράς μου) και στην επιλογή Next (Επόμενο) και ακολουθήστε τις οδηγίες που παρουσιάζονται στην οθόνη.

# Εφαρμογή Dell DataSafe Local Backup

ΠΡΟΣΟΧΗ: Αν χρησιμοποιήσετε την εφαρμογή Dell DataSafe Local Backup, διαγράφονται μόνιμα προγράμματα ή προγράμματα οδήγησης που εγκαταστήσατε αφότου παραλάβατε τον υπολογιστή σας. Προτού χρησιμοποιήσετε την εφαρμογή Dell DataSafe Local Backup, ετοιμάστε τα μέσα για τη δημιουργία αντιγράφων ασφαλείας των εφαρμογών που χρειάζεται να εγκαταστήσετε στον υπολογιστή σας. Χρησιμοποιήστε τη λειτουργία Dell DataSafe Local Backup µóvo αν η λειτουργία System Restore (Επαναφορά συστήματος) δεν έλυσε το πρόβλημα στο λειτουργικό σας σύστημα.

- ΠΡΟΣΟΧΗ: Αν και η εφαρμογή Dell Datasafe Local Backup είναι σχεδιασμένη για τη διατήρηση των αρχείων δεδομένων στον υπολογιστή σας, συνιστάται να δημιουργήσετε αντίγραφα ασφαλείας των αρχείων προτού τη χρησιμοποιήσετε.
- ΣΗΜΕΙΩΣΗ: Η δημιουργία αντιγράφων ασφαλείας με την εφαρμογή Dell DataSafe Local μπορεί να μην είναι διαθέσιμη σε όλες τις περιοχές.

ΣΗΜΕΙΩΣΗ: Αν η λειτουργία Dell DataSafe Local Backup δεν είναι διαθέσιμη στον υπολογιστή σας, χρησιμοποιήστε τη λειτουργία Dell Factory Image Restore (Επαναφορά εργοστασιακού ειδώλου Dell) (βλέπε «Επαναφορά εργοστασιακού ειδώλου Dell» στη σελίδα 80) για την επαναφορά του λειτουργικού σας συστήματος.

Μπορείτε να χρησιμοποιήσετε τη λειτουργία Dell DataSafe Local Backup για επαναφορά του σκληρού σας δίσκου στην κατάσταση λειτουργίας που ήταν όταν αγοράσατε τον υπολογιστή σας, διατηρώντας τα αρχεία δεδομένων.

Η εφαρμογή Dell DataSafe σας δίνει τη δυνατότητα για:

- Δημιουργία αντιγράφων ασφαλείας και επαναφορά του υπολογιστή σας σε προγενέστερη κατάσταση λειτουργίας
- Δημιουργία μέσων επαναφοράς συστήματος

## Dell DataSafe Local Backup Basic

Για επαναφορά του εργοστασιακού ειδώλου με διατήρηση των αρχείων δεδομένων:

- 1. Σβήστε τον υπολογιστή σας.
- Αποσυνδέστε όλες τις συσκευές (μονάδα USB, εκτυπωτή κ.λπ.) που είναι συνδεδεμένες στον υπολογιστή και αφαιρέστε κάθε εσωτερικό υλικό που προσθέσατε πρόσφατα.
- ΣΗΜΕΙΩΣΗ: Μην αποσυνδέσετε το μετασχηματιστή AC.

Επαναφορά τού λειτουργικού σας συστήματος

- 3. Θέστε τον υπολογιστή σας σε λειτουργία.
- 4. Όταν εμφανιστεί το λογότυπο DELL<sup>™</sup>, πιέστε αρκετές φορές το <F8> για να αποκτήσετε πρόσβαση στο παράθυρο Advanced Boot Options (Επιλογές εκκίνησης για προχωρημένους).
- ΣΗΜΕΙΩΣΗ: Αν περιμένετε πάρα πολλή ώρα και εμφανίζεται το λογότυπο του λειτουργικού συστήματος, συνεχίστε να περιμένετε ωσότου δείτε την επιφάνεια εργασίας των Microsoft<sup>®</sup> Windows<sup>®</sup> και, στη συνέχεια, τερματίστε τη λειτουργία τού υπολογιστή σας και προσπαθήστε ξανά.
- 5. Επιλέξτε Repair Your Computer (Επιδιόρθωση του υπολογιστή σας).
- 6. Επιλέξτε τη δυνατότητα Dell DataSafe Restore and Emergency Backup (Επαναφορά και επείγουσα δημιουργία αντιγράφων ασφαλείας μέσω της εφαρμογής Dell DataSafe) από το μενού System Recovery Options (Επιλογές επαναφοράς συστήματος) και ακολουθήστε τις οδηγίες που παρουσιάζονται στην οθόνη.

- ΣΗΜΕΙΩΣΗ: Η διαδικασία επαναφοράς ίσως διαρκέσει μία ώρα ή περισσότερο ανάλογα με το μέγεθος των δεδομένων προς επαναφορά.
- ΣΗΜΕΙΩΣΗ: Για περισσότερες πληροφορίες, ανατρέξτε στο άρθρο 353560 της γνωσιακής βάσης στον ιστοχώρο support.dell.com.

#### Αναβάθμιση σε Dell DataSafe Local Backup Professional

ΣΗΜΕΙΩΣΗ: Η εφαρμογή Dell DataSafe Local Backup Professional μπορεί να είναι εγκατεστημένη στον υπολογιστή σας, αν την παραγγείλατε όταν τον αγοράσατε.

Η εφαρμογή Dell DataSafe Local Backup Professional παρέχει πρόσθετα χαρακτηριστικά που σας δίνουν τη δυνατότητα για:

 Δημιουργία αντιγράφων ασφαλείας και επαναφορά του υπολογιστή σας με βάση τους τύπους των αρχείων

- Δημιουργία αντιγράφων ασφαλείας σε συσκευή τοπικής αποθήκευσης
- Προγραμματισμό αυτοματοποιημένης δημιουργίας αντιγράφων ασφαλείας

Για αναβάθμιση σε Dell DataSafe Local Backup Professional:

- Κάντε διπλό κλικ στο εικονίδιο της εφαρμογής Dell DataSafe Local Backup
  στη γραμμή εργασιών.
- Κάντε κλικ στην επιλογή UPGRADE NOW! (Αναβάθμιση τώρα!).
- Ακολουθήστε τις οδηγίες που παρουσιάζονται στην οθόνη για να ολοκληρωθεί η αναβάθμιση.

# Μέσο επαναφοράς συστήματος

ΠΡΟΣΟΧΗ: Αν και το μέσο επαναφοράς συστήματος είναι σχεδιασμένο για τη διατήρηση των αρχείων δεδομένων στον υπολογιστή σας, συνιστάται να δημιουργήσετε αντίγραφα ασφαλείας των αρχείων προτού το χρησιμοποιήσετε.

Μπορείτε να χρησιμοποιήσετε το μέσο επαναφοράς συστήματος που δημιουργήσατε με τη λειτουργία Dell DataSafe Local Backup για επαναφορά του σκληρού σας δίσκου στην κατάσταση λειτουργίας που ήταν όταν αγοράσατε τον υπολογιστή σας, διατηρώντας τα αρχεία δεδομένων.

Χρησιμοποιήστε το μέσο επαναφοράς συστήματος αν προκύψει:

 Αποτυχία του λειτουργικού συστήματος η οποία δεν επιτρέπει τη χρήση των επιλογών επαναφοράς που υπάρχουν εγκατεστημένες στον υπολογιστή σας. Επαναφορά τού λειτουργικού σας συστήματος

 Αποτυχία του σκληρού δίσκου που δεν επιτρέπει την επαναφορά δεδομένων.

Για επαναφορά του εργοστασιακού ειδώλου του υπολογιστή σας με το μέσο επαναφοράς συστήματος:

- Τοποθετήστε στη μονάδα το δίσκο επαναφοράς συστήματος ή το κλειδί USB και επανεκκινήστε τον υπολογιστή.
- Όταν εμφανιστεί το λογότυπο DELL<sup>™</sup>, πιέστε αμέσως το <F12>.
- ΣΗΜΕΙΩΣΗ: Αν περιμένετε πάρα πολλή ώρα και εμφανίζεται το λογότυπο του λειτουργικού συστήματος, συνεχίστε να περιμένετε ωσότου δείτε την επιφάνεια εργασίας των Microsoft® Windows® και, στη συνέχεια, τερματίστε τη λειτουργία τού υπολογιστή σας και προσπαθήστε ξανά.
- Επιλέξτε την κατάλληλη συσκευή εκκίνησης από τη λίστα και πιέστε το <Enter>.

Ακολουθήστε τις οδηγίες που παρουσιάζονται στην οθόνη για να ολοκληρωθεί η διαδικασία επαναφοράς.

# Dell Factory Image Restore (Επαναφορά εργοστασιακού ειδώλου Dell)

ΠΡΟΣΟΧΗ: Με τη χρήση τής λειτουργίας Dell Factory Image Restore (Επαναφορά εργοστασιακού ειδώλου Dell) διαγράφονται μόνιμα όλα τα δεδομένα που υπάρχουν στον σκληρό δίσκο και καταργείται κάθε πρόγραμμα ή πρόγραμμα οδήγησης που εγκαταστήσατε μετά την παραλαβή τού υπολογιστή σας. Αν είναι δυνατό, προτού χρησιμοποιήσετε την επιλογή αυτή, δημιουργήστε αντίγραφα ασφαλείας των δεδομένων. Χρησιμοποιήστε τη λειτουργία Dell Factory Image Restore (Επαναφορά εργοστασιακού ειδώλου Dell) μόνο αν δεν λυθεί το πρόβλημα στο λειτουργικό σας σύστημα με τη λειτουργία System Restore (Επαναφορά συστήματος).

ΣΗΜΕΙΩΣΗ: Η λειτουργία Dell Factory Image Restore (Επαναφορά εργοστασιακού ειδώλου Dell) μπορεί να μην είναι διαθέσιμη σε ορισμένες χώρες ή ορισμένους υπολογιστές.

ΣΗΜΕΙΩΣΗ: Αν η λειτουργία Dell Factory Image (Επαναφορά εργοστασιακού ειδώλου Dell) δεν είναι διαθέσιμη στον υπολογιστή σας, χρησιμοποιήστε την εφαρμογή Dell DataSafe Local Backup (βλέπε «Dell DataSafe Local Backup (Δημιουργία τοπικών αντιγράφων ασφαλείας με την εφαρμογή Dell DataSafe Local Backup)» στη σελίδα 76) για την επαναφορά του λειτουργικού σας συστήματος. Χρησιμοποιήστε τη λειτουργία Dell Factory Image Restore (Επαναφορά εργοστασιακού ειδώλου Dell) μόνο ως τελευταία μέθοδο επαναφοράς του λειτουργικού σας συστήματος. Η επιλογή αυτή επαναφέρει τον σκληρό σας δίσκο στην κατάσταση λειτουργίας που ήταν όταν αγοράσατε τον υπολογιστή. Όλα τα προγράμματα ή αρχεία που προσθέσατε μετά την αγορά του υπολογιστή σας συμπεριλαμβανομένων των αρχείων δεδομένων — διαγράφονται μόνιμα από τον σκληρό δίσκο. Στα αρχεία δεδομένων περιλαμβάνονται έγγραφα, υπολογιστικά φύλλα, μηνύματα ηλεκτρονικού ταχυδρομείου, ψηφιακές φωτογραφίες, αρχεία μουσικής κ.ο.κ. Αν είναι δυνατό, δημιουργήστε αντίγραφα ασφαλείας όλων των δεδομένων σας προτού χρησιμοποιήσετε τη λειτουργία Dell Factory Image Restore (Επαναφορά εργοστασιακού ειδώλου Dell).

## Έναρξη της λειτουργίας Dell Factory Image Restore (Επαναφορά εργοστασιακού ειδώλου Dell)

- 1. Θέστε τον υπολογιστή σε λειτουργία.
- Όταν εμφανιστεί το λογότυπο DELL<sup>™</sup>, πιέστε αρκετές φορές το <F8> για να αποκτήσετε πρόσβαση στο παράθυρο Advanced Boot Options (Επιλογές εκκίνησης για προχωρημένους).
- ΣΗΜΕΙΩΣΗ: Αν περιμένετε πάρα πολλή ώρα και εμφανίζεται το λογότυπο του λειτουργικού συστήματος, συνεχίστε να περιμένετε ωσότου δείτε την επιφάνεια εργασίας των Microsoft<sup>®</sup> Windows<sup>®</sup> και, στη συνέχεια, τερματίστε τη λειτουργία τού υπολογιστή σας και προσπαθήστε ξανά.
- Επιλέξτε Repair Your Computer (Επιδιόρθωση του υπολογιστή σας).
  Εμφανίζεται το παράθυρο System Recovery Options (Επιλογές επαναφοράς συστήματος).

- Επιλέξτε διάταξη πληκτρολογίου και κάντε κλικ στην επιλογή Next (Επόμενο).
- 5. Για πρόσβαση στις επιλογές επαναφοράς, συνδεθείτε ως τοπικός χρήστης. Για πρόσβαση στη γραμμή εντολών, πληκτρολογήστε τη λέξη administrator στο πεδίο User name (Όνομα χρήστη) και, στη συνέχεια, πιέστε το **OK**.
- 6. Κάντε κλικ στην επιλογή Dell Factory Image Restore (Επαναφορά εργοστασιακού ειδώλου Dell). Εμφανίζεται η οθόνη υποδοχής της λειτουργίας Dell Factory Image Restore (Επαναφορά εργοστασιακού ειδώλου Dell).
- ΣΗΜΕΙΩΣΗ: Ανάλογα με τη διαμόρφωση των παραμέτρων σας, μπορεί να χρειαστεί να επιλέξετε Dell Factory Tools (Εργοστασιακά εργαλεία της Dell) και, στη συνέχεια, Dell Factory Image Restore (Επαναφορά εργοστασιακού ειδώλου Dell).

- Κάντε κλικ στην επιλογή Next (Επόμενο). Εμφανίζεται η οθόνη Confirm Data Deletion (Επιβεβαίωση διαγραφής δεδομένων).
- ΣΗΜΕΙΩΣΗ: Αν δεν θέλετε να προχωρήσετε παρακάτω στη λειτουργία Factory Image Restore (Επαναφορά εργοστασιακού ειδώλου), κάντε κλικ στην επιλογή Cancel (Ακύρωση).
- 8. Επιλέξτε το πλαίσιο ελέγχου για να επιβεβαιώσετε ότι θέλετε να συνεχίσετε την επαναδιαμόρφωση του σκληρού δίσκου και την επαναφορά του λογισμικού του συστήματος στην εργοστασιακή κατάσταση και, στη συνέχεια, κάντε κλικ στην επιλογή Next (Επόμενο). Η διαδικασία επαναφοράς αρχίζει και μπορεί να διαρκέσει πέντε λεπτά ή περισσότερο ωσότου ολοκληρωθεί. Όταν οι εφαρμογές τού λειτουργικού συστήματος και όσες εφαρμογές ήταν εγκατεστημένες από το εργοστάσιο επανέλθουν στην εργοστασιακή κατάσταση, εμφανίζεται ένα μήνυμα.

 Κάντε κλικ στην επιλογή Finish (Τέλος) για επανεκκίνηση του υπολογιστή.

# Λήψη βοήθειας

Αν αντιμετωπίζετε κάποιο πρόβλημα με τον υπολογιστή σας, για τη διάγνωση και την αντιμετώπισή του μπορείτε να ολοκληρώσετε τα εξής βήματα:

- Για πληροφορίες και διαδικασίες όσον αφορά το πρόβλημα που παρουσιάζει ο υπολογιστής σας, ανατρέξτε στην ενότητα «Επίλυση προβλημάτων» στη σελίδα 54.
- Περισσότερες πληροφορίες για την επίλυση προβλημάτων περιέχει ο Οδηγός τεχνολογίας Dell που θα βρείτε στον σκληρό σας δίσκο ή στην ιστοσελίδα support.dell.com/manuals.
- Για διαδικασίες σχετικά με την εκτέλεση του διαγνωστικού προγράμματος της Dell, ανατρέξτε στην ενότητα «Διαγνωστικό πρόγραμμα της Dell» στη σελίδα 67.

- 4. Θυμηθείτε να συμπληρώσετε τη «Λίστα ελέγχου τού διαγνωστικού προγράμματος» στη σελίδα 91.
- 5. Για βοήθεια σχετικά με τις διαδικασίες εγκατάστασης και αντιμετώπισης προβλημάτων, χρησιμοποιήστε τις πολλαπλές υπηρεσίες της Dell μέσω διαδικτύου που θα βρείτε στον ιστοχώρο support.dell.com. Για μια εκτενέστερη λίστα των υπηρεσιών μέσω διαδικτύου στον ιστοχώρο υποστήριξης της Dell, ανατρέξτε στην ενότητα «Υπηρεσίες μέσω διαδικτύου» στη σελίδα 86.
- 6. Αν το πρόβλημα δεν λυθεί με τα προηγούμενα βήματα, ανατρέξτε στην ενότητα «Προτού τηλεφωνήσετε» στη σελίδα 90.

- ΣΗΜΕΙΩΣΗ: Επικοινωνήστε με το τμήμα υποστήριξης της Dell από κάποιο τηλέφωνο που βρίσκεται κοντά ή πάνω στον υπολογιστή ώστε το αρμόδιο προσωπικό να μπορέσει να σας βοηθήσει στις αναγκαίες διαδικασίες.
- ΣΗΜΕΙΩΣΗ: Το σύστημα κωδικών ταχείας εξυπηρέτησης της Dell μπορεί να μην είναι διαθέσιμο σε όλες τις χώρες.

Όταν σας ζητηθεί από το αυτοματοποιημένο τηλεφωνικό σύστημα της Dell, πληκτρολογήστε τον κωδικό ταχείας εξυπηρέτησης ώστε η κλήση να διαβιβαστεί κατευθείαν στο αρμόδιο προσωπικό υποστήριξης. Αν δεν έχετε κωδικό ταχείας εξυπηρέτησης, ανοίξτε το φάκελο Dell Accessories (Βοηθητικές εφαρμογές της Dell), κάντε διπλό κλικ στο εικονίδιο Express Service Code (Κωδικός ταχείας εξυπηρέτησης) και ακολουθήστε τις οδηγίες. ΣΗΜΕΙΩΣΗ: Ορισμένες από τις υπηρεσίες δεν είναι πάντα διαθέσιμες σε όλες τις περιοχές έξω από τις ηπειρωτικές Η.Π.Α. Για πληροφορίες σχετικά με τη διαθεσιμότητα, αποταθείτε στον αντιπρόσωπο της Dell στην περιοχή σας.

# Τεχνική υποστήριξη και εξυπηρέτηση πελατών

Η υπηρεσία υποστήριξης της Dell είναι στη διάθεσή σας για να απαντήσει στις ερωτήσεις σας σχετικά με το υλικό Dell. Το προσωπικό υποστήριξης χρησιμοποιεί διαγνωστικό σύστημα με υπολογιστές για να παρέχει γρήγορες και ακριβείς απαντήσεις.

Για επικοινωνία με την υπηρεσία υποστήριξης της Dell, ανατρέξτε στην ενότητα «Προτού τηλεφωνήσετε» στη σελίδα 90 και, στη συνέχεια, δείτε τις πληροφορίες επικοινωνίας για την περιοχή σας ή επισκεφτείτε τον ιστοχώρο **support.dell.com**. Λήψη βοήθειας

# DellConnect

To DellConnect<sup>™</sup> είναι ένα απλό εργαλείο πρόσβασης μέσω διαδικτύου που δίνει τη δυνατότητα σε κάποιον συνεργάτη της Dell για παροχή υπηρεσιών και υποστήριξης να αποκτήσει πρόσβαση στον υπολογιστή σας μέσω ευρυζωνικής σύνδεσης, να διαγνώσει το πρόβλημά σας και να το λύσει. Όλα αυτά γίνονται υπό την επίβλεψή σας. Για περισσότερες πληροφορίες, επισκεφτείτε τον ιστοχώρο www.dell.com/dellconnect.

# Υπηρεσίες μέσω διαδικτύου

Μπορείτε να μάθετε πληροφορίες για τα προϊόντα και τις υπηρεσίες Dell στους εξής ιστοχώρους:

- www.dell.com
- www.dell.com/ap (μόνο για χώρες της Ασίας/του Ειρηνικού)
- www.dell.com/jp (μόνο για την Ιαπωνία)
- www.euro.dell.com (μόνο για την Ευρώπη)
- www.dell.com/la (για τις χώρες της Λατινικής Αμερικής και της Καραϊβικής)
- www.dell.ca (μόνο για τον Καναδά) Μπορείτε να αποκτήσετε πρόσβαση στην τεχνική υποστήριξη της Dell μέσω των εξής ιστοχώρων και διευθύνσεων ηλεκτρονικού ταχυδρομείου:

# Ιστοχώροι υποστήριξης της Dell

- support.dell.com
- support.jp.dell.com (μόνο για την Ιαπωνία)
- support.euro.dell.com (μόνο για την Ευρώπη)
- supportapj.dell.com (μόνο για τις Ασιατικές χώρες του Ειρηνικού)

# Διευθύνσεις ηλεκτρονικού ταχυδρομείου για το τμήμα υποστήριξης της Dell

- mobile\_support@us.dell.com
- support@us.dell.com
- la-techsupport@dell.com (μόνο για τις χώρες της Λατινικής Αμερικής και της Καραϊβικής)
- apsupport@dell.com (μόνο για τις χώρες της Ασίας/του Ειρηνικού)

# Διευθύνσεις ηλεκτρονικού ταχυδρομείου για τα τμήματα μάρκετινγκ και πωλήσεων της Dell

- apmarketing@dell.com (μόνο για τις χώρες της Ασίας/του Ειρηνικού)
- sales\_canada@dell.com (μόνο για τον Καναδά)

# Ανώνυμο πρωτόκολλο μεταφοράς αρχείων (FTP)

#### • ftp.dell.com

Συνδεθείτε ως χρήστης: anonymous (ανώνυμος) και χρησιμοποιήστε τη διεύθυνση του ηλεκτρονικού σας ταχυδρομείου ως κωδικό πρόσβασης.

# Αυτοματοποιημένη υπηρεσία ενημέρωσης για την κατάσταση της παραγγελίας σας

Αν θέλετε να ελέγξετε την κατάσταση της παραγγελίας σας για προϊόντα τής Dell, μπορείτε να επισκεφτείτε τον ιστοχώρο support.dell.com ή να τηλεφωνήσετε στην αυτοματοποιημένη υπηρεσία ενημέρωσης για την κατάσταση των παραγγελιών. Ένα ηχογραφημένο μήνυμα σας ζητά τις πληροφορίες που χρειάζονται για να εντοπίσετε την παραγγελία σας και να ενημερωθείτε για την πορεία της.

Αν έχετε κάποιο πρόβλημα με την παραγγελία σας, όπως ελλιπή ή λανθασμένα εξαρτήματα ή λανθασμένη χρέωση, επικοινωνήστε με το τμήμα εξυπηρέτησης πελατών της Dell. Όταν τηλεφωνήσετε, θα πρέπει να έχετε εύκαιρο το τιμολόγιο ή το δελτίο παραλαβής τής συσκευασίας. Για πληροφορίες σχετικά με τον αριθμό τηλεφώνου που πρέπει να καλέσετε στην περιοχή σας, ανατρέξτε στην ενότητα «Επικοινωνία με την Dell» στη σελίδα 92.

# Πληροφορίες προϊόντος

Αν χρειάζεστε πληροφορίες και για άλλα προϊόντα της Dell, ή αν θέλετε να παραγγείλετε, επισκεφτείτε τον ιστοχώρο www.dell.com. Για πληροφορίες σχετικά με τον αριθμό τηλεφώνου που πρέπει να καλέσετε στην περιοχή σας ή για να μιλήσετε με κάποιον ειδικό από το τμήμα πωλήσεων, ανατρέξτε στην ενότητα «Επικοινωνία με την Dell» στη σελίδα 92.

# Επιστροφή προϊόντων για επισκευή που καλύπτεται από την εγγύηση ή για πίστωση

Ετοιμάστε όλα τα προς επιστροφή είδη, είτε για επισκευή είτε για πίστωση, ως εξής:

- ΣΗΜΕΙΩΣΗ: Προτού επιστρέψετε το προϊόν στην Dell, φροντίστε να δημιουργήσετε αντίγραφα ασφαλείας των δεδομένων που υπάρχουν στη μονάδα τού σκληρού του δίσκου και σε κάθε άλλη μονάδα αποθήκευσης. Αφαιρέστε όλες τις εμπιστευτικές, ιδιωτικές και προσωπικές πληροφορίες καθώς και τα αφαιρούμενα μέσα, όπως CD και ExpressCard. Η Dell δεν φέρει ευθύνη για τις εμπιστευτικές, ιδιωτικές ή προσωπικές σας πληροφορίες, για την απώλεια ή την καταστροφή δεδομένων ή για τη φθορά ή την απώλεια αφαιρούμενων μέσων που μπορεί να περιλαμβάνονται στην επιστροφή σας.
- Τηλεφωνήστε στην Dell για να πάρετε αριθμό εξουσιοδότησης επιστροφής υλικού και γράψτε τον καθαρά και σε εμφανές σημείο στο έξω μέρος του κιβωτίου. Για να μάθετε τον αριθμό τηλεφώνου που πρέπει να καλέσετε στην περιοχή σας, ανατρέξτε στην ενότητα «Επικοινωνία με τη Dell» στη σελίδα 92.
- Συμπεριλάβετε ένα αντίγραφο του τιμολογίου και μια επιστολή που να περιγράφει το λόγο τής επιστροφής.
- 3. Συμπεριλάβετε ένα αντίγραφο της λίστας ελέγχου του διαγνωστικού προγράμματος της Dell (βλέπε «Λίστα ελέγχου του διαγνωστικού προγράμματος» στη σελίδα 91), που να υποδεικνύει τους ελέγχους που εκτελέσατε και κάθε μήνυμα σφάλματος που ανέφερε το διαγνωστικό πρόγραμμα της Dell (βλέπε «Διαγνωστικό πρόγραμμα της Dell» στη σελίδα 67).

Λήψη βοήθειας

- 4. Συμπεριλάβετε όσα παρελκόμενα ανήκουν στο είδος ή στα είδη που επιστρέφετε (καλώδια τροφοδοσίας, λογισμικό, οδηγούς κ.ο.κ.) αν η επιστροφή αφορά πίστωση.
- Συσκευάστε τον επιστρεφόμενο εξοπλισμό στη αρχική του (ή παρόμοια) συσκευασία.
- ΣΗΜΕΙΩΣΗ: Εσείς επιβαρύνεστε με τα έξοδα αποστολής. Επίσης έχετε την ευθύνη για την ασφάλιση κάθε επιστρεφόμενου προϊόντος και αναλαμβάνετε το ρίσκο τής απώλειάς του κατά την αποστολή του προς την Dell. Δέματα με αντικαταβολή (C.O.D.) δεν γίνονται δεκτά.

ΣΗΜΕΙΩΣΗ: Επιστροφές που δεν πληρούν τις προαναφερόμενες απαιτήσεις δεν θα γίνονται δεκτές από το τμήμα παραλαβής τής Dell και θα σας επιστρέφονται.

# Προτού τηλεφωνήσετε

ΣΗΜΕΙΩΣΗ: Όταν τηλεφωνείτε, φροντίστε να έχετε έτοιμο τον κωδικό ταχείας εξυπηρέτησης. Ο κωδικός βοηθά το αυτοματοποιημένο τηλεφωνικό σύστημα υποστήριξης της Dell να διαβιβάσει την κλήση σας αποτελεσματικότερα. Επίσης, μπορεί να σας ζητηθεί η ετικέτα εξυπηρέτησης (που βρίσκεται στο πίσω ή στο κάτω μέρος τού υπολογιστή σας).

Θυμηθείτε να συμπληρώσετε τη λίστα ελέγχου τού διαγνωστικού προγράμματος. Αν είναι εφικτό, ενεργοποιήστε τον υπολογιστή σας προτού τηλεφωνήσετε στην Dell για βοήθεια και καλέστε από ένα τηλέφωνο πάνω ή κοντά στον υπολογιστή σας. Μπορεί να σας ζητηθεί να πληκτρολογήσετε μερικές εντολές στο πληκτρολόγιο, να μεταβιβάσετε λεπτομερείς πληροφορίες κατά τις λειτουργίες ή να δοκιμάσετε άλλα πιθανά βήματα αντιμετώπισης προβλημάτων στον ίδιο τον υπολογιστή. Σιγουρευτείτε ότι έχετε διαθέσιμη την τεκμηρίωση του υπολογιστή.

#### Λίστα ελέγχου τού διαγνωστικού προγράμματος της Dell

- Όνομα:
- Ημερομηνία:
- Διεύθυνση:
- Αριθμός τηλεφώνου:
- Ετικέτα εξυπηρέτησης (γραμμοκωδικός στην πίσω ή την κάτω πλευρά του υπολογιστή σας):
- Κωδικός ταχείας εξυπηρέτησης:
- Αριθμός εξουσιοδότησης επιστροφής υλικού (αν σας τον έδωσε ο τεχνικός από το τμήμα υποστήριξης της Dell):
- Λειτουργικό σύστημα και έκδοση:
- Συσκευές:
- Κάρτες επέκτασης:
- Είστε συνδεδεμένοι σε δίκτυο; Ναι/Όχι
- Δίκτυο, έκδοση και προσαρμογέας δικτύου:
- Προγράμματα και εκδόσεις:

Ανατρέξτε στην τεκμηρίωση του λειτουργικού σας συστήματος για να εξακριβώσετε το περιεχόμενο των αρχείων εκκίνησης του υπολογιστή. Αν ο υπολογιστής είναι συνδεδεμένος με εκτυπωτή, τυπώστε κάθε αρχείο. Διαφορετικά, καταγράψτε τα περιεχόμενα κάθε αρχείου προτού τηλεφωνήσετε στην Dell.

- Μήνυμα σφάλματος, κωδικός ηχητικού σήματος ή κωδικός διαγνωστικών ελέγχων:
- Περιγραφή προβλήματος και διαδικασίες που εκτελέσατε για αντιμετώπιση προβλημάτων:

# Επικοινωνία με την Dell

Οι πελάτες που βρίσκονται στις Ηνωμένες Πολιτείες μπορούν να τηλεφωνούν στον αριθμό 800-WWW-DELL (800-999-3355).

ΣΗΜΕΙΩΣΗ: Αν δεν έχετε ενεργή σύνδεση στο Ίντερνετ, μπορείτε να βρείτε τις πληροφορίες επικοινωνίας στο τιμολόγιο αγοράς σας, στο δελτίο αποστολής, το λογαριασμό ή τον κατάλογο προϊόντων τής Dell.

Η Dell παρέχει αρκετές επιλογές για υποστήριξη και εξυπηρέτηση τόσο μέσω τηλεφώνου όσο και μέσω διαδικτύου. Η διαθεσιμότητα ποικίλλει ανά χώρα και προϊόν και ορισμένες υπηρεσίες μπορεί να μην είναι διαθέσιμες στην περιοχή σας. Για να επικοινωνήσετε με την Dell σχετικά με πωλήσεις, τεχνική υποστήριξη ή θέματα εξυπηρέτησης πελατών:

- 1. Επισκεφτείτε την ιστοσελίδα support.dell.com/contactdell.
- 2. Επιλέξτε τη χώρα ή την περιοχή σας.
- Επιλέξτε το σύνδεσμο για την κατάλληλη υπηρεσία ή υποστήριξη με βάση τις απαιτήσεις σας.
- Επιλέξτε την μέθοδο που σας βολεύει για την επικοινωνία σας με την Dell.

# Εύρεση περισσοτέρων πληροφοριών και πόρων

| Αν χρειαστεί:                                                                                                    | Ανατρέξτε:                                   |
|----------------------------------------------------------------------------------------------------|----------------------------------------------|
| να επανεγκαταστήσετε το λειτουργικό σας                                                                            | στην ενότητα «Μέσο επαναφοράς                |
| σύστημα                                                                                                    | συστήματος» στη σελίδα 79                    |
| να εκτελέσετε κάποιο διαγνωστικό                                                                                   | στην ενότητα «Διαγνωστικό πρόγραμμα          |
| πρόγραμμα για τον υπολογιστή σας                                                                                   | της Dell» στη σελίδα 67                      |
| να επανεγκαταστήσετε το λογισμικό του                                                                              | στην ενότητα «My Dell Downloads (Τα στοιχεία |
| συστήματος του φορητού υπολογιστή                                                                                  | λήψης μου από την Dell)» στη σελίδα 63       |
| να βρείτε περισσότερες πληροφορίες για το<br>λειτουργικό σύστημα Microsoft® Windows®<br>και διάφορα χαρακτηριστικά | στον ιστοχώρο <b>support.dell.com</b>        |

Εύρεση περισσοτέρων πληροφοριών και πόρων

| Αν χρειαστεί:                                                                             | Ανατρέξτε:                                                                                                    |
|-------------------------------------------------------------------------------------------|----------------------------------------------------------------------------------------------------|
| να αναβαθμίσετε τον υπολογιστή σας με<br>νέα ή πρόσθετη μνήμη ή καινούριο σκληρό<br>δίσκο | στην ενότητα S <i>ervice Manual</i> (Εγχειρίδιο<br>σέρβις) στην ιστοσελίδα<br><b>support.dell.com/manuals</b>                                                                                                    |
| να επανεγκαταστήσετε ή να αντικαταστήσετε<br>κάποιο φθαρμένο ή ελαττωματικό εξάρτημα      | ΣΗΜΕΙΩΣΗ: Σε ορισμένες χώρες,<br>με το άνοιγμα και την αντικατάσταση<br>εξαρτημάτων τού υπολογιστή σας<br>μπορεί να ακυρωθεί η εγγύησή σας.<br>Προτού πραγματοποιήσετε εργασίες<br>στο εσωτερικό του υπολογιστή σας,<br>διαβάστε την πολιτική εγγύησης και<br>επιστροφών. |

| Δν | vn | εıα | στ         | יו צ        |
|----|----|-----|------------|-------------|
| ~  | ۸P | CIG | <b>·</b> · | <b>C</b> 1. |

να βρείτε πληροφορίες σχετικά με τις άριστες πρακτικές σε θέματα ασφάλειας για τον υπολογιστή σας

να διαβάσετε πληροφορίες σχετικά με τις άριστες πρακτικές για τον υπολογιστή σας, τους όρους και τις προϋποθέσεις χρήσης (μόνο για τις Η.Π.Α.), οδηγίες για την ασφάλεια, πληροφορίες για τους ρυθμιστικούς κανόνες, πληροφορίες για την εργονομία και την άδεια χρήσης τελικού χρήστη

#### Ανατρέξτε:

στα έγγραφα για την ασφάλεια και τους ρυθμιστικούς κανόνες που παραλάβατε μαζί με τον υπολογιστή σας. Μπορείτε επίσης να επισκεφτείτε την αρχική σελίδα του ιστοχώρου για τη συμμόρφωση προς τους ρυθμιστικούς κανόνες στη διεύθυνση www.dell.com/regulatory\_compliance

να βρείτε την ετικέτα εξυπηρέτησης/τον κωδικό ταχείας εξυπηρέτησης — Πρέπει να χρησιμοποιήσετε την ετικέτα εξυπηρέτησης για την αναγνώριση της συσκευής σας όταν επισκέπτεστε τον ιστοχώρο **support.dell.com** ή επικοινωνείτε με το τμήμα τεχνικής υποστήριξης στην κάτω πλευρά του υπολογιστή σας στην εφαρμογή **Dell Support Center** (Κέντρο υποστήριξης της Dell). Για εκκίνηση της εφαρμογής **Dell Support Center** (Κέντρο υποστήριξης της Dell), κάντε κλικ στο εικονίδιο **στη** γραμμή εργασιών

| Αν χρειαστεί:                                                                                                    | Ανατρέξτε:       |
|----------------------------------------------------------------------------------------------------|------------------|
| να βρείτε προγράμματα οδήγησης, στοιχεία<br>λήψης και αρχεία μόνο για ανάγνωση (readme)                                                                                                    | support.dell.com |
| να αποκτήσετε πρόσβαση στην τεχνική<br>υποστήριξη και τη βοήθεια για τα προϊόντα                                                                                                    |                  |
| να ελέγξετε την κατάσταση της παραγγελίας<br>σας αν έχετε κάνει νέες αγορές                                                                                                    |                  |
| να βρείτε λύσεις και απαντήσεις σε συνήθεις<br>ερωτήσεις                                                                                                    |                  |
| να εντοπίσετε πληροφορίες για ενημερώσεις<br>της τελευταίας στιγμής σχετικά με τεχνικές<br>αλλαγές στον υπολογιστή σας ή προηγμένο<br>τεχνικό υλικό αναφοράς για τεχνικούς<br>ή έμπειρους χρήστες |                  |

(Studio 1558)

Η ενότητα αυτή παρέχει πληροφορίες που μπορεί να χρειαστείτε κατά τη ρύθμιση, την ενημέρωση προγραμμάτων οδήγησης και την αναβάθμιση του υπολογιστή σας.

ΣΗΜΕΙΩΣΗ: Τα προσφερόμενα είδη μπορεί να διαφέρουν ανά περιοχή. Για περισσότερες πληροφορίες σχετικά με τη διαμόρφωση των παραμέτρων τού υπολογιστή σας, κάντε κλικ στις επιλογές Start (Έναρξη) 🕢 Help and Support (Βοήθεια και υποστήριξη) και επιλέξτε τη δυνατότητα για προβολή πληροφοριών σχετικά με τον υπολογιστή σας.

| Μοντέλο υπολογιστή                                      |                                                                | Πληροφορίες για τον υπολογιστή                                      |                       |
|---------------------------------------------------------|----------------------------------------------------------------|---------------------------------------------------------------------|-----------------------|
| Studio 1555/1557/1558<br>Πληροφορίες για τον υπολογιστή |                                                                | Εύρος διαύλου 64 bit<br>δεδομένων<br>Εύρος διαύλου δίαυλοι 64 bit δ | 64 bit                |
|                                                         |                                                                |                                                                     | δίαυλοι 64 bit διπλού |
| Σύνολο τσιπ                                             | Intel GM45/PM45 +                                              | DRAM                                                                | καναλιού (2)          |
| συστήματος                                              | ICH9M (Studio 1555)                                            | Flash EPROM                                                         | 4 MB                  |
|                                                         | Mobile Intel 5 series<br>express chipset PM55<br>(Studio 1557) | Δίαυλος<br>γραφικών                                                 | PCI-E x16             |
|                                                         | Mobile Intel 5 series<br>express chipset PM55                  | Δίαυλος ΡCΙ                                                         | 32 bit                |

| Μοντέλο<br>υπολογιστή                 | Studio 1555                                                                                                    | Studio 1557                               | Studio 1558                                     |
|---------------------------------------|----------------------------------------------------------------------------------------------------|-------------------------------------------|-------------------------------------------------|
| Επεξεργαστής                          |                                                                                                    |                                           |                                                 |
| Τύπος                                 | Intel <sup>®</sup> Core <sup>™</sup> 2 Duo<br>Intel Pentium <sup>®</sup><br>Dual-Core<br>Intel Celeron <sup>®</sup> Dual-Core<br>Intel Celeron | Intel Core i7                             | Intel Core i3<br>Intel Core i5<br>Intel Core i7 |
| Προσωρινή<br>αποθηκευτική<br>μνήμη L1 | 64 KB (32 KB για κάθε<br>πυρήνα)                                                                                                    | 128 ΚΒ (32 ΚΒ για<br>κάθε πυρήνα)         | 128 ΚΒ (32 ΚΒ για<br>κάθε πυρήνα)               |
| Προσωρινή<br>αποθηκευτική<br>μνήμη L2 | 3 MB ή 6 MB (Intel<br>Core2 Duo)<br>1 MB (Intel Celeron,<br>Intel Pentium Dual-Core<br>και Intel Celeron<br>Dual-Core)                         | 1 MB                                      | 1 MB                                            |
| Προσωρινή<br>αποθηκευτική<br>μνήμη L3 |                                                                                                    | έως και 8 ΜΒ<br>κοινόχρηστων<br>δεδομένων | έως και 4 ΜΒ<br>κοινόχρηστων<br>δεδομένων       |

| Μοντέλο                  |                                                  |                                            |                                            |
|--------------------------|--------------------------------------------------|--------------------------------------------|--------------------------------------------|
| υπολογιστή               | Studio 1555                                      | Studio 1557                                | Studio 1558                                |
| Βίντεο                   |                                                  |                                            |                                            |
| Διεπαφή LCD              | Διαφορική<br>σηματοδοσία χαμηλής<br>τάσης (LVDS) | LVDS                                       | LVDS                                       |
| Υποστήριξη<br>τηλεόρασης | HDMI 1.3B                                        | HDMI 1.3B                                  | HDMI 1.3B                                  |
| Χωριστό                  |                                                  |                                            |                                            |
| Τύπος βίντεο             | ενσωματωμένο στην<br>πλακέτα συστήματος          | ενσωματωμένο<br>στην πλακέτα<br>συστήματος | ενσωματωμένο<br>στην πλακέτα<br>συστήματος |
| Ελεγκτήρας βίντεο        | ATI Mobility Radeon<br>HD 4570                   | ATI Mobility Radeon<br>HD 4570             | ATI Mobility Radeon<br>HD 4570             |
|                          |                                                  |                                            | ATI Mobility Radeon<br>HD 5470             |
| Μνήμη βίντεο             | GDDR3 256 MB/512 MB                              | DDR3 512 MB/1 GB                           | DDR3 512 MB/1 GB                           |

| Μοντέλο<br>υπολογιστή | Studio 1555                             | Studio 1557 | Studio 1558                             |
|-----------------------|-----------------------------------------|-------------|-----------------------------------------|
| UMA                   |                                         |             |                                         |
| Τύπος βίντεο          | ενσωματωμένο στην<br>πλακέτα συστήματος |             | ενσωματωμένο στην<br>πλακέτα συστήματος |
| Ελεγκτήρας βίντεο     | Mobile Intel GMA<br>4500MHD             |             | Intel GMA HD                            |
| Μνήμη βίντεο          | έως και 358 MB<br>κοινόχρηστης μνήμης   |             | έως και 1,7 GB<br>κοινόχρηστης μνήμης   |

| ExpressCard                                                                                         |                                                                                 | Μνήμη                         |                                                                      |
|----------------------------------------------------------------------------------------------------|---------------------------------------------------------------------------------|-------------------------------|----------------------------------------------------------------------|
| Ελεγκτήρας<br>ExpressCard                                                                           | Intel ICH9M<br>(Studio 1555)                                                    | Σύνδεσμοι                     | δύο σύνδεσμοι<br>SODIMM, προσβάσιμοι                                 |
|                                                                                                    | Mobile Intel 5 series<br>express chipset PM55                                   | Χωρητικότητα                  | από το χρήστη<br>1 GB, 2 GB και 4 GB                                 |
|                                                                                                    | (Studio 1557)<br>Mobile Intel 5 series<br>express chipset HM55<br>(Studio 1558) | Τύπος μνήμης                  | 800 MHz SODIMM<br>DDR2 (Studio 1555)<br>1067/1333 MHz<br>SODIMM DDR3 |
| Υποστηριζόμενες     ExpressCard/34       κάρτες     (34 χιλιοστών)1,5 V       και 3,3 V     χάγεθος |                                                                                 | (Studio 1557/<br>Studio 1558) |                                                                      |
|                                                                                                    | 26 ακίδων                                                                       | Ελάχιστη μνήμη                | 1 GB (μονό κανάλι)                                                   |
| συνδέσμου                                                                                           |                                                                                 | Μέγιστη μνήμη                 | 8 GB<br>(διπλό κανάλι - 4 GB x 2)                                    |

ΣΗΜΕΙΩΣΗ: Για οδηγίες σχετικά με την αναβάθμιση της μνήμης, ανατρέξτε στην ενότητα Service Manual (Εγχειρίδιο σέρβις) στην ιστοσελίδα support.dell.com/manuals.

| Σύνδεσμοι                                       |                                                                        | Σύνδεσμοι                     |                                                              |
|-------------------------------------------------|------------------------------------------------------------------------|-------------------------------|--------------------------------------------------------------|
| Ήχου                                            | ένας σύνδεσμος<br>εισόδου μικροφώνου                                   | USB                           | δύο σύνδεσμοι 4 ακίδων<br>συμβατοί με USB 2.0                |
|                                                 | και ουο συνοεσμοι<br>στερεοφωνικών                                     | Βίντεο                        | ένας σύνδεσμος 15 οπών                                       |
|                                                 | ακουστικών/ηχείων                                                      | Επικοινωνίες                  |                                                              |
| IEEE 1394a                                      | ένας μίνι σύνδεσμος<br>4 ακίδων, χωρίς ρεύμα                           | Τύπος μόντεμ<br>(προαιρετικά) | εξωτερικό μόντεμ V.92<br>56K USB                             |
| Μίνι κάρτα                                      | μία υποδοχή μίνι κάρτας<br>πλήρους μεγέθους<br>τύπου ΙΙΙΑ, μία υποδοχή | Ελεγκτήρας<br>μόντεμ          | μόντεμ υλικού                                                |
| μίνι κάρτας μισού<br>μεγέθους<br>ΗDMI 19 ακίδων | μίνι κάρτας μισού<br>μεγέθους                                          | Διεπαφή μόντεμ                | USB                                                          |
|                                                 |                                                                        | Προσαρμογέας                  | 10/100/1000 Ethernet                                         |
|                                                 | 19 ακίδων                                                              | δικτύου                       | LAN στην πλακέτα                                             |
| Προσαρμογέας ένα<br>δικτύου                     | ένας σύνδεσμος RJ45                                                    |                               | συστήματος                                                   |
|                                                 |                                                                        | Ασύρματη                      | WLAN, WiMax a/b/g/n                                          |
| eSATA                                           | ένας σύνθετος<br>σύνδεσμος επτά<br>ακίδων/τεσσάρων<br>ακίδων eSATA/USB | επικοινωνία                   | και WWAN ExpressCard<br>με ασύρματη τεχνολογία<br>Bluetooth® |

| Ήχου                                                             |                                                                                                    | Κάμερα (προαιρετικά)           |                                                                                                    |
|------------------------------------------------------------------|----------------------------------------------------------------------------------------------------|--------------------------------|----------------------------------------------------------------------------------------------------|
| Τύπος ήχου                                                       | κωδικοποιητής ήχου<br>υψηλής ευκρίνειας IDT                                                                                   | Εικονοψηφίδες<br>(πίξελ)       | 2,0 megapixel                                                                                                    |
| Ελεγκτήρας ήχου                                                  | 92HD73C<br>Ήχος υψηλής ευκρίνειας<br>5,1 καναλιών                                                                             | Ανάλυση βίντεο                 | 320 x 240 ~ 1600 x 1200<br>(640 x 480 σε 30 fps)<br>66°                                                                                   |
| Μετατροπή<br>στερεοφωνικού<br>σήματος                            | 24 bit (αναλογικό σε<br>ψηφιακό και ψηφιακό<br>σε αναλογικό)                                                                  | γωνίας θέασης                  | ο (ονειοδιτωφοθαιπο) α                                                                                                    |
| Εσωτερική<br>διεπαφή<br>Ηχείο<br>Εσωτερικός<br>ενισχιμτίς ρχείων | ήχος υψηλής ευκρίνειας<br>Intel<br>δύο ηχεία 4,5 ωμ και ένα<br>υπογούφερ 4 ωμ<br>2 W ανά κανάλι μέσα<br>σε 4 5 ωμ και 3 W ανά | Αριθμός<br>πλήκτρων<br>Διάταξη | 86 (για τις Η.Π.Α. και<br>τον Καναδά),<br>102 (για την Ευρώπη),<br>105 (για την Ιαπωνία),<br>104 (για τη Βραζιλία)<br>QWERTY/AZERTY/Kanji |
| Εργαλεία ελέγχου<br>έντασης ήχου                                 | υπογούφερ καναλιού<br>μενού προγράμματος<br>λογισμικού και εργαλεία<br>ελέγχου μέσων                                          |                                |                                                                                                    |

| Οθόνη                |                                                                                                    | Οθόνη               |                                                                                                    |
|----------------------|----------------------------------------------------------------------------------------------------|---------------------|----------------------------------------------------------------------------------------------------|
| Τύπος                | 15,6 ιντσών HD WLED<br>TrueLife<br>οπισθοφωτιζόμενη,<br>15,6 ιντσών, HD+ LED,<br>TrueLife<br>οπισθοφωτιζόμενη,<br>15,6 ιντσών, Ultracharp | Γωνίες θέασης:      |                                                                                                    |
|                      |                                                                                                    | Οριζόντια           | HD: 40/40<br>HD+/FHD: 60/60                                                                                                    |
|                      |                                                                                                    | Κατακόρυφα          | HD: 15/30<br>HD+/FHD: 50/50                                                                                                    |
|                      | FHD LED, TrueLife                                                                                                    | Βήμα πίξελ          | HD: 0,252 x 0,252 χιλιοστά                                                                                                    |
| Διαστάσεις:          |                                                                                                    |                     | HD+:<br>0,215 x 0,215 χιλιοστά<br>FHD: 0,18 x 0,18 χιλιοστά                                                                                  |
| Ύψος                 | 193,5 χιλιοστά (7,61 ίντσες)                                                                                                    |                     |                                                                                                    |
| Πλάτος               | 344,2 χιλιοστά (13,55 ίντσες)                                                                                                    | Εργαλεία<br>ελέγχου | Μπορείτε να ελέγξετε<br>τη φωτεινότητα<br>μέσω συντομεύσεων<br>πληκτρολογίου<br>(περισσότερες<br>πληροφορίες<br>περιλαμβάνει ο <i>Οδηγός</i> |
| Διαγώνιος            | 396,2 χιλιοστά<br>(15,60 ίντσες)                                                                                                    |                     |                                                                                                    |
| Μέγιστη<br>ανάλυση   | HD: 1366 x 768<br>HD+: 1600 x 900<br>FHD: 1920 x 1080                                                                                     |                     |                                                                                                    |
| Ρυθμός<br>ανανέωσης  | 60 Hz                                                                                                    |                     | τεχνολογίας Dell).                                                                                                    |
| Γωνία<br>λειτουργίας | 0° (κλειστή) έως 140°                                                                                                    |                     |                                                                                                    |

| Επιφάνεια αφής                      |                                                                                                    | Μπαταρία | Μπαταρία                                                           |  |
|-------------------------------------|----------------------------------------------------------------------------------------------------|----------|--------------------------------------------------------------------|--|
| Ανάλυση<br>θέσης Χ/Υ<br>(λειτουργία | 240 cpi                                                                                                 | Τύπος    | «έξυπνη» μπαταρία<br>ιόντων λιθίου 4 στοιχείων<br>(Studio 1555)    |  |
| πίνακα<br>γραφικών)                 |                                                                                                    |          | «έξυπνη» μπαταρία<br>ιόντων λιθίου                                 |  |
| Μέγεθος<br>Πλάτος                   | ς ενεργή περιοχή αισθητήρα<br>73,09 χιλιοστά (2,87 ίντσες)<br>ορθογώνιο 40,09 χιλιοστά<br>(1,57 ίντσες) |          | 6 στοιχείων/9 στοιχείων<br>(Studio 1555/1557/1558)                 |  |
| Ύψος                                |                                                                                                    | Βάθος    | 48,3 χιλιοστά (1,9 ίντσες)<br>(4/6/9 στοιχείων)                    |  |
|                                     |                                                                                                    | Ύψος     | (4/6/3/0101χείων)<br>20,4 χιλιοστά (0,8 ίντσες)<br>(4/6 στοιχείων) |  |
|                                     |                                                                                                    |          | 37,8 χιλιοστά (1,5 ίντσα)<br>(9 στοιχείων)                         |  |
|                                     |                                                                                                    | Πλάτος   | 206,6 χιλιοστά (8,13 ίντσες)<br>(4/6 στοιχείων)                    |  |
|                                     |                                                                                                    |          | 284,9 χιλιοστά (11,2 ίντσες)<br>(9 στοιχείων)                      |  |

| Μπαταρία                                |                                                                                                    | Μπαταρία                              |                                    |  |
|-----------------------------------------|----------------------------------------------------------------------------------------------------|---------------------------------------|------------------------------------|--|
| Βάρος                                   | 0,24 κιλά (0,54 λίβρες)<br>(4 στοιχείων)<br>0,34 κιλά (0,75 λίβρες)<br>(6 στοιχείων)<br>0,50 κιλά (1,10 λίβρες)<br>(9 στοιχείων)                                                                                            | Διάρκεια<br>ζωής (κατά<br>προσέγγιση) | 300 κύκλοι<br>αποφόρτισης/φόρτισης |  |
|                                         |                                                                                                    | Εύρος θερμοκρασίας:                   |                                    |  |
|                                         |                                                                                                    | Κατά τη                               | 0° έως 35°C                        |  |
| Τάση                                    | 11,1 V DC (6/9 στοιχείων)                                                                                                    | λειτουργία                            | (32° έως 95°F)                     |  |
|                                         | 14,8 V DC (4 στοιχείων)                                                                                                    | Κατά την                              | –40° έως 65°C                      |  |
| Χρόνος<br>φόρτισης (κατά<br>προσέγγιση) | 4 ώρες (όταν ο υπολογιστής<br>είναι απενεργοποιημένος)                                                                                                    | αποθηκευση                            | (–40° εως 149°Ε)                   |  |
|                                         |                                                                                                    | Μπαταρία<br>σε σχήμα                  | CR-2032                            |  |
| Χρόνος<br>λειτουργίας                   | ποικίλλει ανάλογα με τις<br>συνθήκες λειτουργίας<br>και μπορεί να μειωθεί<br>σημαντικά κάτω από<br>ορισμένες συνθήκες<br>εξοικονόμησης ενέργειας.<br>Περισσότερες πληροφορίες<br>περιλαμβάνει ο Οδηγός<br>τεχνολογίας Dell. | νομίσματος                            |                                    |  |
#### Προδιαγραφές

| Μετασχηματιστής ΑC        |                                              | Μετασχηματιστής ΑC       |                                                                                                    |  |
|---------------------------|----------------------------------------------|--------------------------|----------------------------------------------------------------------------------------------------|--|
| Τάση εισόδου              | 100–240 V AC                                 | Διαστάσεις:              |                                                                                                    |  |
| Ρεύμα εισόδου             | 1,5 A/1,6 A/1,7 A                            | 65 W (Σειρά Ε)           |                                                                                                    |  |
| Συχνότητα<br>εισόδου      | 50–60 Hz                                     | Ύψος                     | 16 χιλιοστά (0,60 ίντσες)<br>15 χιλιοστά (0,59 ίντσες)                                                  |  |
| Ισχύς εξόδου              | 65 W ή 90 W                                  |                          | (προσαρμογέας                                                                                           |  |
| Ρεύμα εξόδου<br>(65 W)    | 4,34 Α (μέγιστο σε παλμό<br>4 δευτερολέπτων) | Πλάτος                   | 66 χιλιοστά (2,6 ίντσες)                                                                                |  |
|                           | 3,34 Α (συνεχές)                             | Βάθος                    | 127 χιλιοστά (5,0 ίντσες)                                                                               |  |
| Ρεύμα εξόδου<br>(90 W)    | 5,62 Α (μέγιστο σε παλμό<br>4 δευτερολέπτων) | Βάρος (με τα<br>καλώδια) | 0,29 κιλά (0,64 λίβρες)<br>0.26 κιλά (0.57 λίβρες)                                                      |  |
|                           | 4,62 Α (συνεχές)                             |                          | (Μετασχηματιστής                                                                                        |  |
| Ονομαστική<br>τάση εξόδου | 19,5 +/- 1 V DC                              |                          | Αυτο-Αίτ χωρίς καλώδιο<br>εναλλασσόμενου<br>ρεύματος (ΑC) και<br>καλώδιο επέκτασης<br>συνεγούς ρεύματος |  |

συνεχούς ρεύματος (DC))

| Μετασχηματιστής ΑC                                                                                                    |                                                                                               | Μετασχηματιστής ΑC                                                                                                    |                                                                                                  |  |
|----------------------------------------------------------------------------------------------------|-----------------------------------------------------------------------------------------------|----------------------------------------------------------------------------------------------------|--------------------------------------------------------------------------------------------------|--|
| 90 W (Σειρά Ε)<br>Ύψος<br>Πλάτος<br>Βάθος                                                                                                    | Κατά την<br>16 χιλιοστά (0,6 ίντσες)<br>70 χιλιοστά (2,8 ίντσες)<br>147 χιλιοστά (5,8 ίντσες) |                                                                                                    | 40° έως 65°C<br>(40° έως 149°F)<br>40° έως 70°C<br>(40° έως 158°F)<br>(Προσαρμογέας<br>Auto-Air) |  |
| Βάρος (με τα                                                                                                    | 0,34 κιλά (0,76 λίβρες)                                                                       | Φυσικά χαρακτηριστικά                                                                                                    |                                                                                                  |  |
| Βαρος (με τα 0,34 κιλά (0,76 λιβρες)<br>καλώδια)<br>Εύρος θερμοκρασίας:<br>Κατά τη 0° έως 35°C (32° έως<br>λειτουργία 95°F)<br>0° έως 40°C<br>(32° έως 104°F)<br>(προσαρμογέας<br>Auto-Air) | Ύψος<br>Πλάτος<br>Βάθος                                                                       | 25,3 χιλιοστά έως<br>38,9 χιλιοστά<br>(0,10 ίντσες έως<br>1,23 ίντσες)<br>371,6 χιλιοστά<br>(14,63 ίντσες)<br>253.0 χιλιοστά |                                                                                                  |  |
|                                                                                                    | (προσαρμογέας<br>Auto-Air)                                                                    | Βάθος                                                                                                    | 253,0 χιλιοστά<br>(9,96 ίντσες)                                                                  |  |
|                                                                                                    | ,                                                                                             | Βάρος (με<br>μπαταρία<br>6 στοιχείων και<br>μονάδα οπτικού<br>δίσκου):                                                       | διαμορφώσιμο σε<br>λιγότερο από 2,52 κιλά<br>(5,54 λίβρες)                                       |  |

#### Περιβάλλον υπολογιστή

Εύρος θερμοκρασίας:

| Κατά τη    | 0° έως 35°C      |
|------------|------------------|
| λειτουργία | (32° έως 95°F)   |
| Κατά την   | –40° έως 65°C    |
| αποθήκευση | (–40° έως 149°F) |

Σχετική υγρασία (μέγιστη):

| Κατά τη<br>λειτομονία | 10% έως 90% (χωρίς |
|-----------------------|--------------------|
| Κατά την              | 5% έως 95% (χωρίς  |
| αποθήκευση            | συμπύκνωση)        |

Μέγιστη δόνηση (με χρήση τυχαίου φάσματος δόνησης που προσομοιώνει το περιβάλλον τού χρήστη):

| Κατά τη    | 0,66 GRMS |
|------------|-----------|
| λειτουργία |           |

Εκτός 1,30 GRMS λειτουργίας

#### Περιβάλλον υπολογιστή

Μέγιστοι κραδασμοί (κατά τη λειτουργία μετρημένοι την ώρα που στη μονάδα σκληρού δίσκου εκτελείται το διαγνωστικό πρόγραμμα της Dell και σε μισό ημιτονοειδή παλμό διάρκειας 2 ms / εκτός λειτουργίας μετρημένοι με την κεφαλή τού σκληρού δίσκου σταματημένη και σε μισό ημιτονοειδή παλμό διάρκειας 2 ms):

| Κατά τη             | 110 G |  |
|---------------------|-------|--|
| λειτουργία          |       |  |
| Εκτός               | 160 G |  |
| λειτουργίας         |       |  |
| Υψόμετρο (μέγιστο): |       |  |

Κατά τη –15,2 έως 3048 μέτρα λειτουργία (–50 έως 10.000 πόδια)
Κατά την –15,2 έως 10.668 μέτρα αποθήκευση (–50 έως 35.000 πόδια)
Επίπεδο G2 ή χαμηλότερο, όπως αερομεταφε- ορίζει το πρότυπο ρόμενων ρύπων ISA-S71.04-1985

# Παράρτημα

# Ανακοίνωση της Macrovision για το προϊόν

Το συγκεκριμένο προϊόν διαθέτει ενσωματωμένη τεχνολογία προστασίας από αντιγραφή, που κατοχυρώνεται με διπλώματα ευρεσιτεχνίας σε ορισμένες από τις Η.Π.Α. και άλλα δικαιώματα πνευματικής ιδιοκτησίας της Macrovision Corporation και άλλων κατόχων δικαιωμάτων. Η χρήση αυτής της τεχνολογίας προστασίας πνευματικών δικαιωμάτων πρέπει να είναι εξουσιοδοτημένη από τη Macrovision Corporation. Το προϊόν προορίζεται μόνο για οικιακή και άλλη περιορισμένη χρήση προβολής εκτός αν υπάρχει διαφορετική εξουσιοδότηση από τη Macrovision. Η αντίστροφη μηχανίκευση και η αποσυναρμολόγηση απαγορεύονται.

## Πληροφορίες για ΝΟΜ, ή επίσημο πρότυπο Μεξικού (Μόνο για το Μεξικό)

Οι ακόλουθες πληροφορίες παρέχονται στη συσκευή(ές) που περιγράφονται σ' αυτό το έγγραφο σύμφωνα με τις απαιτήσεις του Επίσημου προτύπου του Μεξικού (NOM):

#### Εισαγωγέας:

Dell México S.A. de C.V. Paseo de la Reforma 2620 - 11° Col. Lomas Altas 11950 México, D.F.

| Αριθμός<br>μοντέλου<br>σύμφωνα<br>με τους<br>ρυθμιστικούς<br>κανόνες | Τάση         | Συχνότητα | Κατανάλωση<br>ηλεκτρικής<br>ενέργειας | Τάση<br>εξόδου | Ένταση<br>εξόδου |
|----------------------------------------------------------------------|--------------|-----------|---------------------------------------|----------------|------------------|
| PP39I                                                                | 100-240 V AC | 50–60 Hz  | 1.5 A/1.6 A/1.7 A                     | 19.5 V DC      | 3.34 A/4.62 A    |

Για λεπτομέρειες, διαβάστε τις πληροφορίες που παραλάβατε μαζί με τον υπολογιστή σας και αφορούν θέματα ασφάλειας.

Για πρόσθετες πληροφορίες σχετικά με τις άριστες πρακτικές σε θέματα ασφάλειας, επισκεφτείτε την αρχική σελίδα όσον αφορά τη συμμόρφωση προς τους ρυθμιστικούς κανόνες στη διεύθυνση **www.dell.com/regulatory\_compliance**.

# Πίνακας περιεχομένων

#### CD, αναπαραγωγή και δημιουργία 50

# D

С

DellConnect Dell Support Center Dell Touch Zone DVD, αναπαραγωγή και δημιουργία

# Η

Hardware Troubleshooter (αντιμετώπιση προβλημάτων στο υλικό) **66** 

ISP

παροχέας υπηρεσιών Ίντερνετ 18

# W

Windows

Program Compatibility Wizard (οδηγός συμβατότητας προγράμματος) **60** 

## A

αποστολή προϊόντων για επιστροφή ή επισκευή **89** 

#### В

βοήθεια λήψη βοήθειας και υποστήριξης **84** 

### Δ

διαγνωστικό πρόγραμμα της Dell 67 διευθύνσεις ηλεκτρονικού ταχυδρομείου για τεχνική υποστήριξη 87 διευθύνσεις ηλεκτρονικού ταχυδρομείου για το τμήμα υποστήριξης **87** δίσκοι

χρήση **45** δυνατότητες υπολογιστή **49** 

### Ε

ενέργειες επιφάνεια αφής 32 οθόνη αφής 42 ενσύρματο δίκτυο καλώδιο δικτύου, σύνδεση 8 εξαερισμός, διασφάλιση 5 εξυπηρέτηση πελατών 85 επαναφορά εργοστασιακού ειδώλου 80 επαναφορά εργοστασιακού ειδώλου Dell 80 Επικοινωνία με την Dell μέσω διαδικτύου 92 επίλυση προβλημάτων 54 επιστροφές που καλύπτονται από την εγγύηση 89 εύρεση περισσότερων πληροφοριών 93

### Ζ

ζημιά, αποφυγή 6

ιστοχώροι υποστήριξης ιστοχώροι 87

### K

κλήση στην Dell 90

#### ٨

λίστα ελέγχου τού διαγνωστικού προγράμματος **91** 

Πίνακας περιεχομένων

# Μ

μετασχηματιστής AC μέγεθος και βάρος 108 μηνύματα συστήματος 64

#### 0

οθόνη αφής **40** ενέργειες **42** 

#### Π

πολύπριζα, χρήση 7 πόροι, εύρεση περισσότερων 93 προβλήματα, επίλυση 54 προβλήματα στη μνήμη επίλυση 58 προβλήματα στην τροφοδοσία, επίλυση 57 προβλήματα στο λογισμικό 59 προβλήματα στο υλικό διάγνωση 67 προγράμματα οδήγησης και στοιχεία λήψης 96 προδιαγραφές 97 προϊόντα πληροφορίες και αγορά 88 προώθηση 44

#### Ρ

ροή αέρα, απόσταση 5 ρύθμιση, προτού ξεκινήσετε 5

#### Σ

σύνδεση δικτύου επιδιόρθωση 56 σύνδεση σε FTP, ανώνυμος 87 σύνδεση σε ασύρματο δίκτυο 56 σύνδεση στο Ίντερνετ 18 σύνολο τσιπ 97 Υ

υπολογιστής, ρύθμιση **5** υποστήριξη μνήμης **101** 

#### Х

χαρακτηριστικά στο λογισμικό 49

Εκτυπώθηκε στην Ιρλανδία.

www.dell.com | support.dell.com

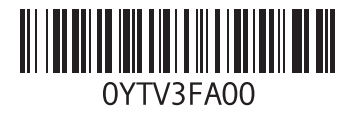